# PANDUAN PENGGUNA CMS LANDING PAGE BGN BADAN GIZI NASIONAL

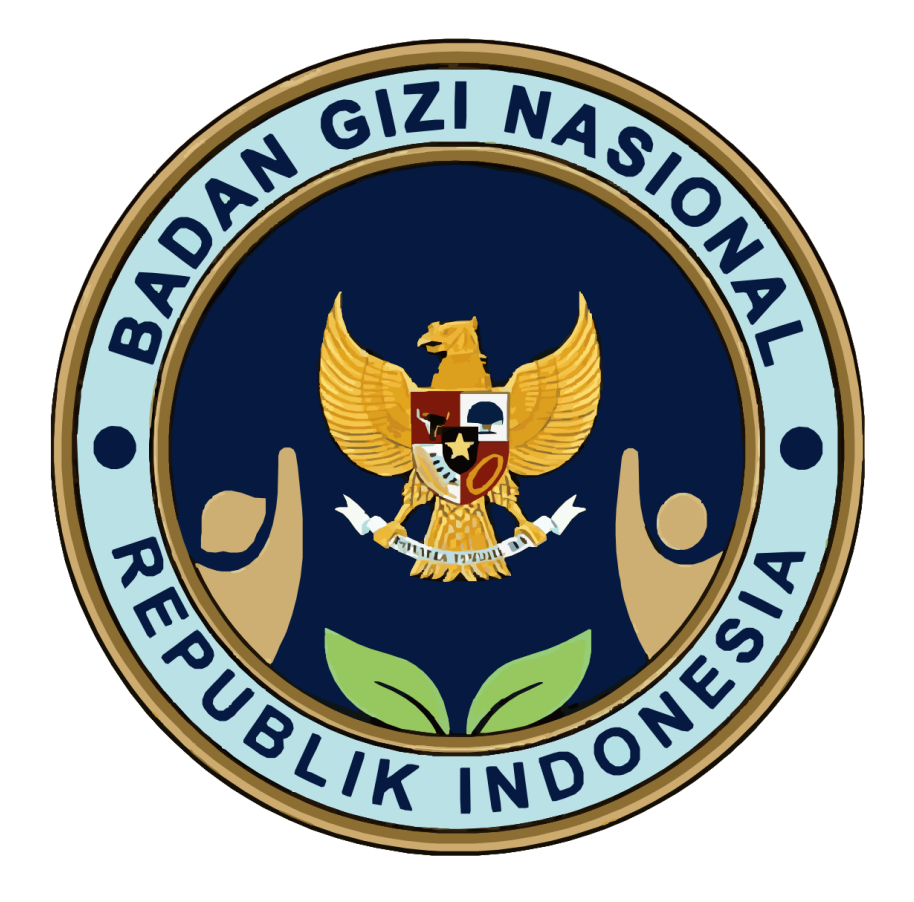

MITRA.BGN.GO.ID

| Rev. No.     | 02                                 |                                                                                                    |
|--------------|------------------------------------|----------------------------------------------------------------------------------------------------|
| Rev. Date    | 21 Januari 2025                    |                                                                                                    |
| Rev. History |                                    |                                                                                                    |
|              | <b>Revisi 2</b><br>27 Maret 2025   | Penambahan Modul Sub Kategori Berita                                                                                                    |
|              | <b>Revisi 1</b><br>21 Januari 2025 | Penambahan Modul: Sumber Berita                                                                                                    |
|              | Initial                            | <ul> <li>Penambahan Modul: Berita</li> <li>Penambahan Modul: Kategori</li> <li>Penambahan Modul: FAQ</li> <li>Penambahan Modul: TAG</li> </ul> |

| Audience | Admin                         |
|----------|-------------------------------|
| Url      | https://mitra.bgn.go.id/admin |

# **1. GAMBARAN UMUM**

# **1.1 PENDAHULUAN**

Peningkatan kualitas kesehatan dan gizi masyarakat menjadi salah satu prioritas strategis Pemerintah Indonesia dalam mendukung tercapainya tujuan pembangunan nasional. Sebagai lembaga yang bertanggung jawab atas kebijakan pemenuhan gizi, Badan Gizi Nasional (BGN) memegang peran kunci dalam merancang, mengimplementasikan, dan mengevaluasi program yang mendukung perbaikan status gizi masyarakat.

Bagian penting dari ekosistem layanan pemenuhan gizi adalah keterlibatan mitra atau pihak ketiga yang bekerja sama dengan BGN dalam memberikan layanan kepada kelompok sasaran, termasuk anak sekolah, balita, ibu menyusui, dan ibu hamil. Untuk mendukung proses ini, diperlukan sistem yang transparan, akuntabel, dan berbasis data guna memastikan efektivitas dan potensi strategis dari setiap pengajuan kemitraan.

Seiring dengan masifnya minat dari berbagai pihak untuk menjadi pendukung program Pemenuhan Gizi Nasional pengelolaan data yang terintegrasi dan optimal menjadi tantangan yang harus diatasi. Oleh karena itu, Badan Gizi Nasional meluncurkan portal digital resmi sebagai platform pendataan calon mitra kerja sama. Portal ini dirancang untuk mempermudah proses pendaftaran, verifikasi, dan komunikasi dengan mitra potensial, sekaligus mendukung kebijakan berbasis bukti (data-driven policy) yang efektif dan akurat.

Melalui portal ini, diharapkan tercipta sinergi yang lebih kuat dalam pelaksanaan program layanan pemenuhan gizi, demi terwujudnya masyarakat Indonesia yang lebih sehat dan sejahtera.

# **1.2 TUJUAN DAN HASIL YANG DIHARAPKAN**

Tujuan pengembangan teknologi dan sistem informasi portal mitra untuk mendukung kegiatan operasional BGN dalam rangka manajemen mitra pada rangkaian program Pemenuhan Gizi Nasional

## 1.2.1 Tujuan

- Memastikan akses informasi yang cepat dan akurat;
- Mempercepat proses pendaftaran, peninjauan, dan pemantauan mitra;
- Menjamin transparansi, keterbukaan informasi dan proses seleksi yang adil dan berbasis data;
- Memfasilitasi koordinasi lintas sektor dan unit kerja untuk mensinergikan program pemenuhan gizi.
- Memudahkan pemantauan kinerja mitra dan evaluasi kemajuan pembangunan mitra;
- Menyediakan data mitra yang terintegrasi dan akurat untuk mendukung pengambilan keputusan.
- Memanfaatkan analis data untuk pengambilan keputusan berbasis bukti (evidence-based decision making;
- Mendorong inovasi digital berkelanjutan dalam program pemenuhan gizi.

# **1.2.2 Output yang diharapkan:**

- Memudahkan mitra: adanya portal digital yang memastikan proses pendaftaran dan pemutakhiran kemajuan pembangunan menjadi lebih mudah dan cepat dengan satu format data dan terpadu.
- Meningkatkan kolaborasi: adanya portal digital yang memfasilitasi komunikasi dan koordinasi antara Badan Gizi Nasional dan Mitra terkait fase dan tahapan yang perlu dipenuhi oleh mitra.
- Meningkatkan efektivitas pemantauan: adanya dashboard *monitoring* yang dapat memberikan gambaran kondisi pengajuan dan progress Pembangunan mitra, memastikan semua proses pemilihan mitra berjalan sesuai dengan rencana strategis dan mencapai target yang telah ditetapkan, serta koordinasi antar unit kerja yang berwenang.

# 2. PENJELASAN FITUR DAN FUNGSI

# 2.1 MODUL: BERITA

# 2.1.1 Melihat Daftar Berita

- a. Buka website mitra dengan alamat URL: <u>https://cms.bgn.go.id/</u> menggunakan web browser yang direkomendasikan yaitu menggunakan *Chrome, Firefox, Microsoft Edge*. Pastikan untuk memperbarui *browser* anda ke versi terbaru.
- b. Halaman ini akan muncul pada website CMS BGN, kemudian admin dapat *login* pada website dengan memasukan alamat email dan kata sandi yang sudah terdaftar.

| BADAN<br>BADAN<br>NASIONAL<br>Sign in |   |
|---------------------------------------|---|
| Email address'                        |   |
| Password                              | 0 |
| Remember me                           |   |
| Sign in                               |   |

c. Setelah *login* admin dapat melihat daftar berita.

| BADAN<br>GIZI<br>NASIONAL | < |               |                                                                                           |                 |          | AU              |
|---------------------------|---|---------------|-------------------------------------------------------------------------------------------|-----------------|----------|-----------------|
| Berita                    | ^ | Berita > List |                                                                                           |                 | в        | uat Berita Baru |
| Eerita                    |   | Foto Berita   | Judul                                                                                     | Sumber Berita   | Kategori | Status          |
| FAQ                       | ^ |               | Persiapan Dapur Makan Bergizi Gratis di Lampung Libatkan Kelompok Disabilitas             | Metro TV        | Berita   | PUBLISH         |
| Tag                       |   | 1             | Lampung Jadi Pionir Program Makan Bergizi Gratis, Libatkan Difabel di Dapur Sehat         | VIVA            | Berita   | PUBLISH         |
|                           |   |               | Dokter Gizi Sebut Besaran Kalori Makan Bergizi Gratis Sesuai Pedoman Gizi Seimbang        | Media Indonesia | Berita   | PUBLISH         |
|                           |   |               | Makan Bergizi Gratis, Menkopolkam: Asupan Gizi yang Baik Bantu Ciptakan Generasi Kompeten | TribunNews      | Berita   | PUBLISH         |
|                           |   |               | Hari Ini, Program Makan Bergizi Gratis Resmi Dimulai di 26 Provinsi                       | Kumparan        | Berita   | PUBLISH         |
|                           |   |               | Makan Bergizi Gratis Mulai Hari Ini Jadwal, Menu, dan Lokasi Dapurnya                     | KOMPAS          | Berita   | PUBLISH         |
|                           |   |               | Serba-serbi Hari Pertama Makan Bergizi Gratis                                             | DETIK           | Berita   | PUBLISH         |

### 2.1.2 Membuat Berita

Pada bagian ini, admin memiliki wewenang untuk membuat berita, artikel, pengumuman dan klarifikasi hoaks.

| Akses | Admin |
|-------|-------|
|-------|-------|

# a. Buka Bagian Navigasi Berita

Akses menu "Berita" pada navigasi utama.

| BADAN<br>GIZI<br>NASIONAL | < |                      |                                                                                           |                 |          | AU               |
|---------------------------|---|----------------------|-------------------------------------------------------------------------------------------|-----------------|----------|------------------|
| Berita<br>🖺 Berita        | ^ | Berita > List Berita |                                                                                           |                 |          | Buat Berita Baru |
| - Kategori                |   | Foto Berita          | lubut                                                                                     | Sumber Berita   | Kategori | Status           |
| AQ                        | ^ |                      | Persiapan Dapur Makan Bergizi Gratis di Lampung Libatkan Kelompok Disabilitas             | Metro TV        | Berita   | PUBLISH          |
| Tag                       |   |                      | Lampung Jadi Pionir Program Makan Bergizi Gratis, Libatkan Difabel di Dapur Sehat         | VIVA            | Berita   | PUBLISH          |
|                           |   | <b>S</b>             | Dokter Gizi Sebut Besaran Kalori Makan Bergizi Gratis Sesual Pedoman Gizi Seimbang        | Media Indonesia | Berita   | PUBLISH          |
|                           |   |                      | Makan Bergizi Gratis, Menkopolkam: Asupan Gizi yang Baik Bantu Ciptakan Generasi Kompeten | TribunNews      | Berita   | PUBLISH          |
|                           |   |                      | Hari Ini, Program Makan Bergizi Gratis Resmi Dimulai di 26 Provinsi                       | Kumparan        | Berita   | PUBLISH          |
|                           |   |                      | Makan Bergizi Gratis Mulai Hari Ini. Jadwal, Menu, dan Lokasi Dapurnya                    | KOMPAS          | Berita   | PUBLISH          |
|                           |   |                      | Serba-serbi Hari Pertama Makan Bergizi Gratis                                             | DETIK           | Berita   | PUBLISH          |

# b. Pilih Tombol "Buat Berita Baru"

| Pilih tombol <b>"Buat Berita Baru</b> " | ' untuk memulai pembuatan berita. |
|-----------------------------------------|-----------------------------------|
|                                         |                                   |

| BADAN<br>GIZI<br>NASIONAL | < |               |                                                                                          |                 |          | AU               |
|---------------------------|---|---------------|------------------------------------------------------------------------------------------|-----------------|----------|------------------|
| Berita                    | ^ | Berita > List |                                                                                          |                 | Γ        | Buat Berita Baru |
| 🖺 Berita                  |   | Denia         |                                                                                          |                 | Ľ        | baar borna bara  |
| Kategori                  |   | Foto Berita   | Judul                                                                                    | Sumber Berita   | Kategori | Status           |
| FAQ                       | ^ |               | Persiapan Dapur Makan Bergizi Gratis di Lampung Libatkan Kelompok Disabilitas            | Metro TV        | Berita   | PUBLISH          |
| Tag                       |   |               | Lampung Jadi Pionir Program Makan Bergizi Gratis, Libatkan Difabel di Dapur Sehat        | VIVA            | Berita   | PUBLISH          |
|                           |   | ۲             | Dokter Gizi Sebut Besaran Kalori Makan Bergizi Gratis Sesuai Pedoman Gizi Seimbang       | Media Indonesia | Berita   | PUBLISH          |
|                           |   |               | Makan Bergizi Gratis. Menkopolkam Asupan Gizi yang Baik Bantu Ciptakan Generasi Kompeten | TribunNews      | Berita   | PUBLISH          |
|                           |   |               | Hari Ini, Program Makan Bergizi Gratis Resmi Dimulai di 26 Provinsi                      | Kumparan        | Berita   | PUBLISH          |
|                           |   |               | Makan Bergizi Gratis Mulai Hari Ini. Jadwal, Menu, dan Lokasi Dapurnya                   | KOMPAS          | Berita   | PUBLISH          |
|                           |   |               | Serba-serbi Hari Pertama Makan Bergizi Gratis                                            | DETIK           | Berita   | PUBLISH          |

.

# c. Isi Kelengkapan Formulir

Lengkapi formulir berita dengan data yang diperlukan untuk membuat berita baru.

| Field                   | Keterangan                                        | Tipe      |
|-------------------------|---------------------------------------------------|-----------|
| Status                  | Daftar Status:<br>• Draft<br>• Ready<br>• Publish | Mandatory |
| Foto Berita             | Foto Headline Berita                              | Mandatory |
| Judul                   | Judul Berita                                      | Mandatory |
| Slug                    | Slug                                              | Mandatory |
| Tanggal                 | Tanggal Berita                                    | Mandatory |
| Sumber Berita           | Sumber Berita                                     | Mandatory |
| Tautan Sumber<br>Berita | Tautan Sumber Berita                              | Mandatory |
| Sumber Foto             | Sumber Foto                                       | Mandatory |
| Kategori                | Kategori                                          | Mandatory |
| Artikel                 | Artikel                                           | Mandatory |

| Berita     | ^  | rita > Create                      |                   |                                         |
|------------|----|------------------------------------|-------------------|-----------------------------------------|
| 🔛 Berita   | C  | reate Berita                       |                   |                                         |
| C Kategori | St | atus                               |                   |                                         |
|            |    | Droft                              |                   |                                         |
| © RA       | Fo | to Berita'                         | lubut             |                                         |
| () FAQ     |    | Deep & Deep usy of Bloc or Results |                   |                                         |
| Tog        |    | oring or and your nest or shorted  | Slug              |                                         |
|            |    |                                    |                   |                                         |
|            |    |                                    | Tanaadi           |                                         |
|            |    |                                    | 20/01/2025        |                                         |
|            |    |                                    | Sumber Berita     |                                         |
|            |    |                                    | Select an option  | ~                                       |
|            |    |                                    | Ta tao Busha Bush | Controls Mattern Viewerscharter für der |
|            |    |                                    |                   | Conton: https://example.com/ben         |
|            |    |                                    |                   |                                         |
|            |    |                                    | Sumber Foto       |                                         |
|            |    |                                    |                   |                                         |
|            |    |                                    | Kategori          |                                         |
|            |    |                                    | Select an option  | Ý                                       |
|            |    |                                    |                   |                                         |
|            | Ar | tikel                              |                   |                                         |

D

### d. Pilih Tombol "Create"

Klik tombol "Create" setelah memastikan semua kolom dalam formulir telah diisi dengan lengkap.

| s x x x x x x x x x x x x x x x x x x x                                                                                                    | BADAN<br>GIZI<br>NASIONAL |                                                                                           |                          |                                          |
|----------------------------------------------------------------------------------------------------|---------------------------|-------------------------------------------------------------------------------------------|--------------------------|------------------------------------------|
| State                                                                                                    | Berita ^                  | Berria > Create Create Berita                                                             |                          |                                          |
| Dork       xd/         F03                                                                                                    | A Kategori                | Status                                                                                    |                          |                                          |
| rA2       Tog       Dog & Dop your files or Browse       Suf         Tog       Dog & Dop your files or Browse       Sug         Sug       Superior       Superior         Tog       Dog & Dop your files or Browse       Superior         Superior       Superior       Superior         Tog       Dog & Dop your files or Browse       Superior         Superior       Superior       Superior         Tog       Dog & Dop your files or Browse       Superior         Superior       Superior       Superior         Tog       Superior       Superior         Superior       Superior       Superior         Superior       Superior       Superior         Superior       Superior       Superior         Superior       Superior       Superior         Superior       Superior       Superior         Superior       Superior       Superior         Superior       Superior       Superior                                                                                                    |                           | Droft                                                                                     |                          | × ×                                      |
| Tog       Dog & Dop you' lies of Brows       Sig         Sig       Image       Image         Tog Of 10005       Image       Image         Sincer Reno       Image       Image         Sincer Reno       Image       Image                                                                                                    | 4Q ^                      | Foto Berita'                                                                              | `lubul                   |                                          |
| Tog Dog A Dog your files of throws<br>Sug<br>Sug<br>Sug<br>Sug<br>Sug<br>Sug<br>Sug<br>Sug<br>Sug<br>Sug<br>Sug<br>Super Feelo<br>Super Feelo | FAQ                       |                                                                                           |                          |                                          |
| Artied                                                                                                    | Tog                       | Drag & Drop your files or Browse                                                          | Slug                     |                                          |
| Artiel         B I U G O Heading Subbrading (4        C (1) E HE C O C C                                                                                                    |                           |                                                                                           |                          |                                          |
| 20 07 2025         Surface Bello         Subcle changes         Contribution         Subcle changes         Subcle changes         Subcle changes         Subcle changes         Kanger         Subcle changes         Subcle changes         Vited                                                                                                    |                           |                                                                                           | Tanggal                  |                                          |
| Surface Series       Subbreading       Surface Series       Control: "Hings://ecomplex.com/bertice/in-         Surface Series       Control: "Hings://ecomplex.com/bertice/in-       Surface Series       Surface Series         Articul       Sufface on patient       Sufface on patient       Sufface       Sufface                                                                                                    |                           |                                                                                           | 20/01/2025               |                                          |
| Articel         B I U 6 Ø Heading Subbreading (4                                                                                                    |                           |                                                                                           | Sumber Berita            |                                          |
| Anticel                                                                                                    |                           |                                                                                           | Select an option         | ~ +                                      |
| Artikel<br>B I ⊻ 6 Ø Heading Subbeading 44 (/> ⊞ ﷺ ☎ ♡ ⊄                                                                                                    |                           |                                                                                           | Tautan Sumber Berita     | Contols: "https://example.com/berita-sat |
| Artikel  B I U 6 00 Heading Subbreading 44 (/> E E 20 °) C                                                                                                    |                           |                                                                                           |                          |                                          |
| Kotegon<br>Select on option ✓ <                                                                                                    |                           |                                                                                           | Sumber Foto <sup>*</sup> |                                          |
| kotegoni<br>Selicit on spicion v ⊂<br>Artikel<br>B I ⊻ 5 Ø Heading Subheading 44 4/> ⊞ Ε ☎ ℃ ℃                                                                                                    |                           |                                                                                           |                          |                                          |
| Select on spices ✓ ·                                                                                                    |                           |                                                                                           | Kategori                 |                                          |
| Antikel<br>B I <u>U</u> 5 60 Hooding Subhooding 66 (/) ⊞ ⊞ 121 121 12<br>C                                                                                                    |                           |                                                                                           | Select an option         | ~ +                                      |
| B $I \ \underline{U} \ \underline{\leftarrow} \ d^{\mathcal{O}}$ Heading Subheading 44 ( $\downarrow$ ) $\equiv$ $\equiv$ 25 °C                                                                                                    |                           | Artikel                                                                                   |                          |                                          |
|                                                                                                    |                           | B I U 5 @ Heading Subheading 66  ;≡ ;≡ ⊠ "C                                               | C                        |                                          |
|                                                                                                    |                           | B <u>I</u> <u>U</u> 5 <i>0</i> <sup>0</sup> Heading Subheading 66 ( <i>I</i> ) ⊞ ]≣ 20 °C | C                        |                                          |
|                                                                                                    |                           | Create & create another Cancel                                                            |                          |                                          |

#### e. Selesai

Berita yang berhasil dibuat akan ditampilkan di daftar berita dan tersedia di website pada tautan: <u>https://www.bgn.go.id/news</u>.

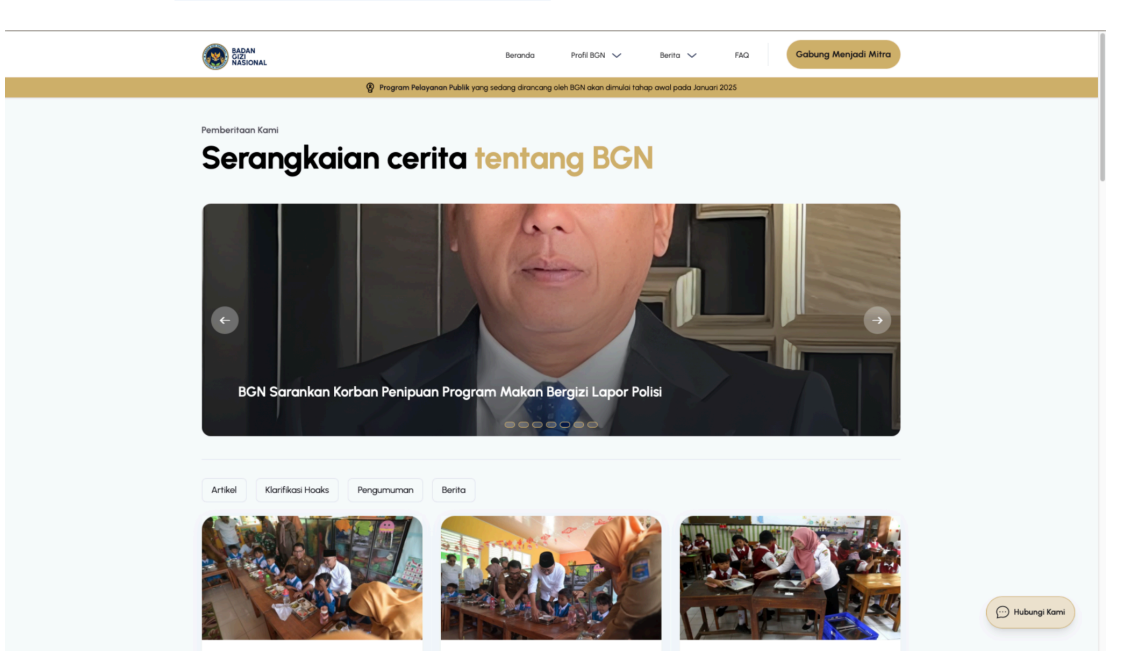

## 2.1.3 Melihat Preview Berita

Admin CMS BGN dapat melihat pratinjau berita yang telah dibuat oleh admin lainnya.

## a. Buka Bagian Navigasi Berita

Akses menu "Berita" pada navigasi utama.

| BADAN<br>GIZI<br>NASIONAL | < |                      |                                                                                           |                 |          | AU              |
|---------------------------|---|----------------------|-------------------------------------------------------------------------------------------|-----------------|----------|-----------------|
| Berita                    | ^ | Berita > List Berita |                                                                                           |                 | В        | uat Berita Baru |
| Berita  Kategori          |   | Foto Berita          | Judul                                                                                     | Sumber Berita   | Kategori | Status          |
| FAQ                       | ^ |                      | Persiapan Dapur Makan Bergizi Gratis di Lampung Libatkan Kelompok Disabilitas             | Metro TV        | Berita   | PUBLISH         |
| Tag                       |   |                      | Lampung Jadi Pionir Program Makan Bergizi Gratis, Libatkan Difabel di Dapur Sehat         | VIVA            | Berita   | PUBLISH         |
|                           |   |                      | Dokter Gizi Sebut Besaran Kalori Makan Bergizi Gratis Sesuai Pedoman Gizi Seimbang        | Media Indonesia | Berita   | PUBLISH         |
|                           |   |                      | Makan Bergizi Gratis, Menkopolkam: Asupan Gizi yang Baik Bantu Ciptakan Generasi Kompeten | TribunNews      | Berita   | PUBLISH         |
|                           |   |                      | Hari Ini, Program Makan Bergizi Gratis Resmi Dimulai di 26 Provinsi                       | Kumparan        | Berita   | PUBLISH         |
|                           |   |                      | Makan Bergizi Gratis Mulai Hari Ini Jadwal, Menu, dan Lokasi Dapurnya                     | KOMPAS          | Berita   | PUBLISH         |
|                           |   |                      | Serba-serbi Hari Pertama Makan Bergizi Gratis                                             | DETIK           | Berita   | PUBLISH         |

#### b. Pilih Salah Satu Berita

Pilih berita yang ingin dilihat pratinjaunya. Ada dua cara untuk melihat pratinjau:

i. Klik tombol "Preview" di sebelah kanan tabel secara langsung.

| > |                               |                                                                                           |                 |          |         |          | AU                      |
|---|-------------------------------|-------------------------------------------------------------------------------------------|-----------------|----------|---------|----------|-------------------------|
|   | Berita > Lis<br><b>Berita</b> | 1                                                                                         |                 |          |         |          | Buat Berita Baru        |
| ? | Foto Berita                   | Judul                                                                                     | Sumber Berita   | Kategori | Status  | Sematkan |                         |
| 8 |                               | Persiapan Dapur Makan Bergizi Gratis di Lampung Libatkan Kelompok Disabilitas             | Metro TV        | Berita   | PUBLISH |          | ⊚ Preview 🛛 Edit        |
|   | 1                             | Lampung Jadi Pionir Program Makan Bergizi Gratis. Libatkan Difabel di Dapur Sehat         | VIVA            | Berita   | PUBLISH |          | Preview Z Edit          |
|   |                               | Dokter Gizi Sebut Besoran Kalori Makan Bergizi Gratis Sesuai Pedoman Gizi Seimbang        | Media Indonesia | Berita   | PUBLISH |          | Preview Z Edit     Edit |
|   |                               | Makan Bergizi Gratis, Menkopolkam: Asupan Gizi yang Balk Bantu Ciptakan Generasi Kompeten | TribunNews      | Berita   | PUBLISH |          | Preview Z Edit          |
|   |                               | Harı Inı, Program Makan Bergizi Gratis Resmi Dimulai di 26 Provinsi                       | Kumparan        | Berita   | PUBLISH |          | Preview Z Edit          |
|   |                               | Makan Bergizi Gratis Mulai Hari Ini: Jadwal, Menu, dan Lakasi Dapurnya                    | KOMPAS          | Berita   | PUBLISH |          | ③ Preview Z Edit        |
|   |                               | Serba-serbi Hari Pertama Makan Bergizi Gratis                                             | DETIK           | Berita   | PUBLISH |          | O Preview Z Edit        |

# ii. Masuk ke halaman detail berita dengan mengklik salah satu beritanya, lalu pilih tombol "Preview"

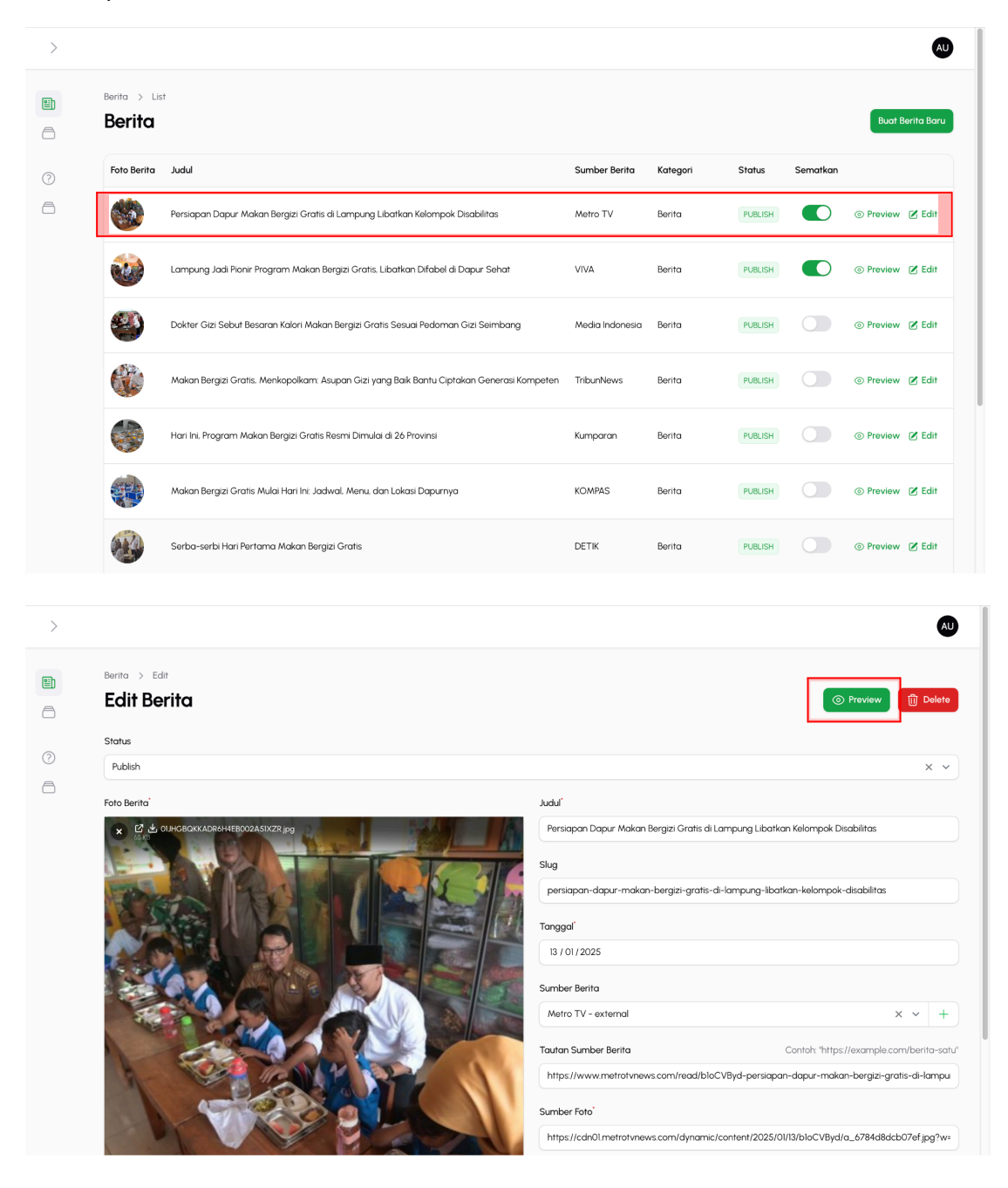

#### c. Selesai

Berita yang dipilih akan dialihkan ke halaman pratinjau berita tersebut.

## 2.1.4 Melakukan Perubahan Berita

Admin memiliki kewenangan untuk melakukan perubahan pada data berita yang telah dibuat sebelumnya jika ditemukan kesalahan yang memerlukan revisi.

#### a. Pilih Berita untuk Perubahan Data

Pilih salah satu berita dari daftar yang memerlukan proses perubahan data.

| Berita > Lis<br><b>Berita</b> | t                                                                                         |                 |          |         |          | Buat Berita Be   |
|-------------------------------|-------------------------------------------------------------------------------------------|-----------------|----------|---------|----------|------------------|
| Foto Berita                   | Judul                                                                                     | Sumber Berita   | Kategori | Status  | Sematkan |                  |
|                               | Persiapan Dapur Makan Bergizi Gratis di Lampung Libatkan Kelompok Disabilitas             | Metro TV        | Berita   | PUBLISH |          | O Preview Z Edi  |
|                               | Lampung Jadi Pionir Program Makan Bergizi Gratis. Libatkan Difabel di Dapur Sehat         | VIVA            | Berita   | PUBLISH |          | Preview Z Edi    |
|                               | Dokter Gizi Sebut Besaran Kalori Makan Bergizi Gratis Sesuai Pedoman Gizi Selimbang       | Media Indonesia | Berita   | PUBLISH |          | ⊚ Preview 🖉 Edi  |
|                               | Makan Bergizi Gratis. Menkopolkam: Asupan Gizi yang Baik Bantu Ciptakan Generasi Kompeten | TribunNews      | Berita   | PUBLISH |          | O Preview Z Edit |
|                               | Hari Ini, Program Makan Bergizi Gratis Resmi Dimulai di 26 Provinsi                       | Kumparan        | Berita   | PUBLISH |          | O Preview Z Edit |
|                               | Makan Bergizi Gratis Mulai Hari Ini. Jadwal, Menu, dan Lokasi Dapurnya                    | KOMPAS          | Berita   | PUBLISH |          | O Preview Z Edit |
|                               | Serba-serbi Hari Pertama Makan Bergizi Gratis                                             | DETIK           | Berita   | PUBLISH |          | Preview Z Edit   |

## b. Ubah Data

Saat Masuk pada detail berita, admin langsung bisa melakukan perubahan data. Setelah melakukan perubahan pada setiap bagian (section), klik tombol **"Save Changes"** untuk memastikan data tersimpan dengan baik.

| > |                                   |                                                                                          |
|---|-----------------------------------|------------------------------------------------------------------------------------------|
|   | Foto Berita                       | Judul"                                                                                   |
|   | х С нонсвоикалончевоогаліх Zr.jpg | Persiapan Dapur Makan Bergizi Gratis di Lampung Libatkan Kelompok Disabilitas            |
| 8 |                                   | Slug                                                                                     |
| ? |                                   | persiapan-dapur-makan-bergizi-gratis-di-lampung-libatkan-kelompok-disabilitas            |
| 8 |                                   | Tanggal                                                                                  |
|   |                                   | 13 / 01 / 2025                                                                           |
|   |                                   | Sumber Berita                                                                            |
|   |                                   | Metro TV - external × × +                                                                |
|   |                                   | Tautan Sumber Berita Contoh: "https://example.com/berita-satu"                           |
|   |                                   | https://www.metrotvnews.com/read/bloCVByd-persiapan-dapur-makan-bergizi-gratis-di-lampu  |
|   | 1728 g 1                          | Sumber Foto                                                                              |
|   |                                   | https://cdn01.metrotvnews.com/dynamic/content/2025/01/13/bloCVByd/a_6784d8dcb07ef.jpg?w= |
|   |                                   | Kategori                                                                                 |
|   | W CON                             | Berita × × +                                                                             |
|   |                                   |                                                                                          |
|   | Save changes Cancel               |                                                                                          |

#### Catatan:

Klik tombol **"Cancel"** untuk keluar dari mode edit. Data yang telah diubah dan telah disimpan akan tetap tersimpan meskipun telah keluar dari mode *edit*.

## 2.1.5 Menghapus Berita

Admin memiliki wewenang untuk menghapus berita yang telah dibuat sebelumnya jika terdapat kesalahan atau berita tersebut dianggap tidak lagi relevan.

#### a. Pilih Berita untuk Menghapus Data

Pilih salah satu berita dari daftar yang memerlukan proses Penghapusan data.

|                                |                                                                                           |                 |          |         |          | AU                             |
|--------------------------------|-------------------------------------------------------------------------------------------|-----------------|----------|---------|----------|--------------------------------|
| Berita > List<br><b>Berita</b> | •                                                                                         |                 |          |         |          | Buat Berita Baru               |
| Foto Berita                    | Judul                                                                                     | Sumber Berita   | Kategori | Status  | Sematkan |                                |
|                                | Persiapan Dapur Makan Bergizi Gratis di Lampung Libatkan Kelompok Disabilitas             | Metro TV        | Berita   | PUBLISH |          | O Preview Z Edit               |
| <b>@</b>                       | Lampung Jadi Pionir Program Makan Bergizi Gratis. Libatkan Difabel di Dapur Sehat         | VIVA            | Berita   | PUBLISH |          | ⊙ Preview 🖉 Edit               |
|                                | Dokter Gizi Sebut Besaran Kalori Makan Bergizi Gratis Sesuai Pedoman Gizi Seimbang        | Media Indonesia | Berita   | PUBLISH |          | ③ Preview Z Edit               |
|                                | Makan Bergizi Gratis, Menkopolkam: Asupan Gizi yang Balk Bantu Ciptakan Generasi Kompeten | TribunNews      | Berita   | PUBLISH |          | ⊚ Preview 🖉 Edit               |
|                                | Hari Ini, Program Makan Bergizi Gratis Resmi Dimulai di 26 Provinsi                       | Kumparan        | Berita   | PUBLISH |          | O Preview Z Edit     Edit      |
|                                | Makan Bergizi Gratis Mulai Hari Ini: Jadwal, Menu, dan Lokasi Dapurnya                    | KOMPAS          | Berita   | PUBLISH |          | ⊚ Preview 🖉 Edit               |
|                                | Serba-serbi Hari Pertama Makan Bergizi Gratis                                             | DETIK           | Berita   | PUBLISH |          | O Preview      Z Edit     Edit |

## b. Pilih "Delete"

Klik tombol **"Delete"** untuk melakukan penghapusan data.

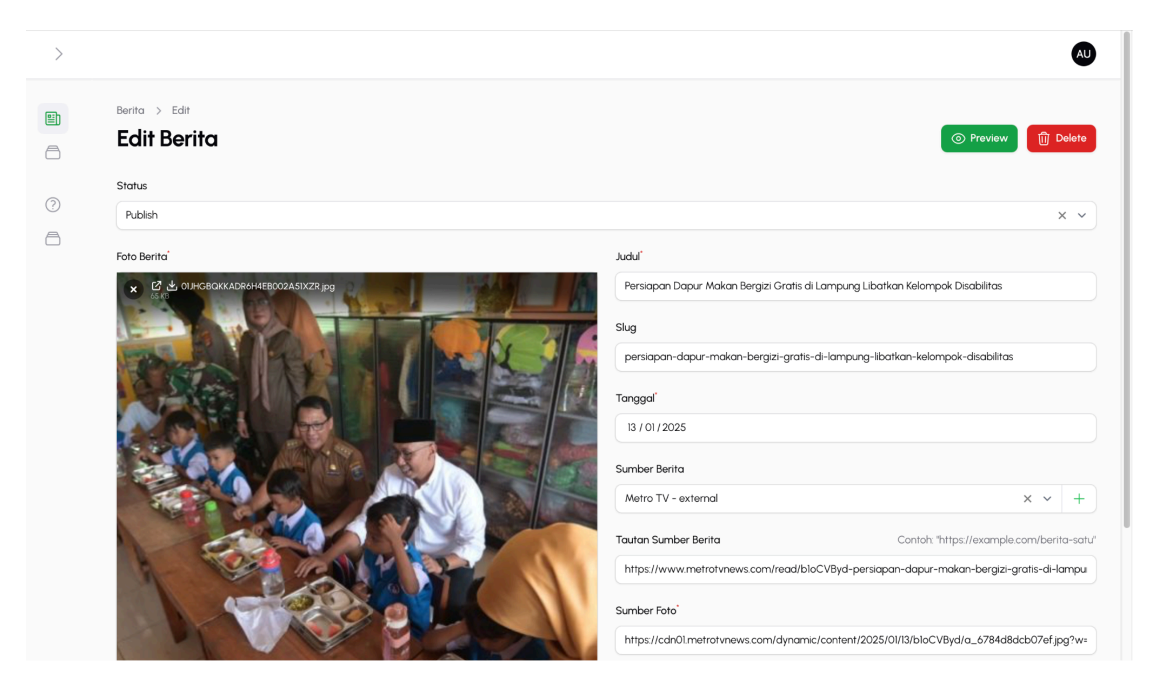

### c. Konfirmasi Penghapusan Data

Klik tombol "Confirm" untuk memproses penghapusan data

|   |                              | ٩                                                                                                    | D    |
|---|------------------------------|----------------------------------------------------------------------------------------------------|------|
|   | Berta > Edit<br>Edit Berita  | © Preview 🔯 Delet                                                                                                    |      |
|   | Status<br>Publish            |                                                                                                    |      |
| 8 | Foto Berita'                 | Delete Berita<br>Are you sure you would like to do this?                                                                                                    |      |
|   | C OLHOBOX ADRHHEB002ASX72/jp | Cancel Confirm 1922 Gratis di Lampung Libatkan Kelompak Disabilitas                                                                                                    |      |
|   |                              | Sumber Benta                                                                                                    |      |
|   |                              | Metro I V = external         X V         +           Tautan Sumber Benta         Contoh "https://example.com/bento-sia         https://www.metrol.vnews.com/read/blocVByd-persiapon-dapur-makan-bergizi-grants-di-lampin | atu" |
|   |                              | Sumber Foto <sup>*</sup> https://cdn0imetrotvnews.com/dynamic/content/2025/01/13/bloCVByd/a_6784dBdcb07ef.jpg?w                                                                                                    | /=   |

# 2.2 MODUL: KATEGORI

## 2.2.1 Melihat Kategori Berita

- d. Buka website mitra dengan alamat URL: <u>https://cms.bgn.go.id/</u> menggunakan web browser yang direkomendasikan yaitu menggunakan *Chrome, Firefox, Microsoft Edge*. Pastikan untuk memperbarui *browser* anda ke versi terbaru.
- e. Halaman ini akan muncul pada website mitra, kemudian admin dapat *login* pada website dengan memasukan alamat email dan kata sandi yang sudah terdaftar.

| Email address"                                                       | Erroil address"  Password'  Remember me  Sign in     |   |
|----------------------------------------------------------------------|------------------------------------------------------|---|
| Email address'                                                       | Email address'                                       |   |
| Sign in Email address' Password' Remember me Sign in                 | Sign in Email address' Password' Remember me Sign in |   |
| Email address <sup>°</sup> Password <sup>°</sup> Remember me Sign in | Email address' Password' Remember me Sign in         |   |
| Password <sup>®</sup> Remember me  Sign in                           | Password <sup>4</sup> Remember me  Sign in           |   |
| Password <sup>®</sup> Image: Sign in                                 | Password <sup>®</sup> Remember me Sign in            |   |
| Remember me  Sign in                                                 | Remember me                                          |   |
| Remember me                                                          | Remember me                                          | Ο |
| Sign in                                                              | Sign in                                              |   |
|                                                                      |                                                      |   |
|                                                                      |                                                      |   |

# f. Setelah login pilih navigasi kategori

| > |                             |                   | AU           |
|---|-----------------------------|-------------------|--------------|
|   | Kategori > List<br>Kategori |                   | New Kategori |
| ? |                             |                   | Q Search     |
| 8 | Nama 🗸                      | Slug 🗸            |              |
|   | Artikel                     | artikel           | 🗷 Edit       |
|   | Klarifikasi Hoaks           | klarifikasi-hoaks | 🗷 Edit       |
|   | Pengumuman                  | pengumuman        | 🗷 Edit       |
|   | Berita                      | berita            | 🗷 Edit       |
|   | Showing I to 4 of 4 results | Per page 10 V     |              |
|   |                             |                   |              |
|   |                             |                   |              |

# 2.2.2 Membuat Kategori Berita

Admin Memiliki Kewenangan untuk Membuat Kategori Berita.

| Akses Admin |
|-------------|
|-------------|

## a. Buka Bagian Navigasi Kategori

Akses menu "Kategori" pada navigasi utama.

| > |                             |                   | AU           |
|---|-----------------------------|-------------------|--------------|
|   | Kategori > List<br>Kategori |                   | New Kategori |
| 0 |                             |                   | Q Search     |
| 8 | Nama 🗸                      | Slug 🗸            |              |
|   | Artikel                     | artikel           | 🗷 Edit       |
|   | Klarifikasi Hoaks           | klarifikasi-hoaks | 🗷 Edit       |
|   | Pengumuman                  | pengumuman        | 🗷 Edit       |
|   | Berita                      | berita            | 🗷 Edit       |
|   | Showing I to 4 of 4 results | Per page 10 v     |              |
|   |                             |                   |              |

# b. Pilih "New Kategori"

Klik tombol **"New Kategori"** untuk membuat data kategori baru.

|   | Kategori > List<br><b>Kategori</b> |                   | AU<br>New Kategori |
|---|------------------------------------|-------------------|--------------------|
| 0 | News                               | et                | Q Search           |
|   | Artikel                            | artikel           | 🗷 Edit             |
|   | Klanfikasi Hoaks                   | klarifikasi-hoaks | 🗷 Edit             |
|   | Pengumuman                         | pengumuman        | 🗷 Edit             |
|   | Berita                             | berita            | 🗷 Edit             |
|   | Showing I to 4 of 4 results        | Per page 10 v     |                    |
|   |                                    |                   |                    |
|   |                                    |                   |                    |
|   |                                    |                   |                    |

# c. Isi Formulir Kategori

Lengkapi formulir kategori dengan data yang diperlukan untuk membuat kategori baru

| Field | Keterangan    | Тіре      |
|-------|---------------|-----------|
| Nama  | Nama Kategori | Mandatory |
| Slug  | Slug Kategori | Mandatory |

| >  |                                       |       |
|----|---------------------------------------|-------|
| E  | Kategori > Create                     |       |
| 8  | Create Kategori                       |       |
|    | Nama'                                 | Slugʻ |
| () |                                       |       |
| 8  | Create Create & create another Cancel |       |
|    |                                       |       |
|    |                                       |       |
|    |                                       |       |
|    |                                       |       |
|    |                                       |       |
|    |                                       |       |
|    |                                       |       |
|    |                                       |       |

#### d. Pilih Tombol "Create"

Klik tombol **"Create"** atau **"Create & create another"** setelah memastikan semua kolom dalam formulir telah diisi dengan lengkap.

| BADAN<br>GIZI<br>NASIONAL | < |                                                 |           | AU |
|---------------------------|---|-------------------------------------------------|-----------|----|
| Berita                    | ^ | Kategori > Create<br>Create Kategori            |           |    |
| 🗂 Kategori                |   | Nama'                                           | Slug      |    |
| FAQ<br>⑦ FAQ<br>Tag       | ^ | Percobaan Create Create & create another Cancel | percobaan |    |
|                           |   |                                                 |           |    |

#### e. Selesai

Kategori yang berhasil dibuat akan ditampilkan di daftar kategori dan muncul pada website pada tautan: <u>https://www.bgn.go.id/news</u>.

| >   |                                  |           | Created | ×      |
|-----|----------------------------------|-----------|---------|--------|
|     | Kotegori > Edit<br>Edit Kategori |           |         | Delete |
|     | Nama                             | Slug      |         |        |
| (2) | Percoboan                        | percobaan |         |        |
|     | Save changes Cancel              |           |         |        |
|     | News                             |           | Tambah  | Berita |
|     | No.<br>Create a per              | × prews   |         |        |
|     |                                  |           |         |        |
|     |                                  |           |         |        |
|     |                                  |           |         |        |

# 2.2.3 Mengubah Kategori Berita

Admin memiliki kewenangan untuk melakukan perubahan pada data kategori yang telah dibuat sebelumnya jika ditemukan kesalahan yang memerlukan revisi.

#### a. Buka Bagian Navigasi Kategori

Akses menu "Kategori" pada navigasi utama.

| > |                             |                   | AU           |
|---|-----------------------------|-------------------|--------------|
|   | Kategori > List<br>Kategori |                   | New Kategori |
| ? |                             |                   | Q Search     |
| 8 | Nama 🗸                      | Slug 🗸            |              |
|   | Artikel                     | artikel           | 🗷 Edit       |
|   | Klarifikasi Hoaks           | klarifikasi-hoaks | 🕑 Edit       |
|   | Pengumuman                  | pengumuman        | 🗷 Edit       |
|   | Berita                      | berita            | 🗷 Edit       |
|   | Showing I to 4 of 4 results | Per page 10 V     |              |
|   |                             |                   |              |

## b. Pilih Kategori untuk Perubahan Data

Pilih salah satu kategori dari daftar yang memerlukan proses Perubahan data.

| BADAN<br>GIZI<br>NASIONAL | < |                             |                   | AU           |
|---------------------------|---|-----------------------------|-------------------|--------------|
| Berita                    | ^ | Kategori > List<br>Kategori |                   | New Kategori |
| Actegori                  |   |                             |                   | Q Search     |
| FAQ                       | ^ | Nama 🗸                      | Slug $\lor$       |              |
| ⑦ FAQ                     |   | Artikel                     | artikel           | 🗷 Edit       |
| Tag                       |   | Klarifikasi Hoaks           | klarifikasi-hoaks | 🗷 Edit       |
|                           |   | Pengumuman                  | pengumuman        | 🗷 Edit       |
|                           |   | Berita                      | berita            | 🗷 Edit       |
|                           |   | Percobaan                   | percobaan         | 🗷 Edit       |
|                           |   | Showing 1 to 5 of 5 results | Per page 10 V     |              |
|                           |   |                             |                   |              |

#### c. Ubah Data

Saat Masuk pada detail kategori, admin langsung bisa melakukan perubahan data. Setelah melakukan perubahan pada setiap bagian (section), klik tombol **"Save Changes"** untuk memastikan data tersimpan dengan baik.

| > |                                  |                                                                                                    | AU            |
|---|----------------------------------|----------------------------------------------------------------------------------------------------|---------------|
|   | Kategori > Edit<br>Edit Kategori |                                                                                                    | Delete        |
| 0 | Nama                             | Slugʻ                                                                                                    |               |
| 8 | Percobaan                        | percobaan                                                                                                    |               |
|   | Save changes Cancel              |                                                                                                    |               |
|   | News                             |                                                                                                    | Tambah Berita |
|   |                                  | ×                                                                                                    |               |
|   |                                  | No news<br>Create a news to get started                                                                                                    |               |
|   |                                  | , and the second second s |               |
|   |                                  |                                                                                                    |               |
|   |                                  |                                                                                                    |               |
|   |                                  |                                                                                                    |               |

#### Catatan:

Klik tombol **"Cancel"** untuk keluar dari mode edit. Data yang telah diubah dan telah disimpan akan tetap tersimpan meskipun telah keluar dari mode *edit*.

#### d. Selesai

Data berhasil disimpan dan diubah akan muncul alert "saved"

| Kotegori Edit   Edit Kategori Slugʻ   Nama` Slug`   Pengumuman pengumuman   Save changes Cancel   News Tambah Bentor   Forto Berita Judul   Suber Berita Kategori   Status Sematkan   Senational Resmit, Waspada Penjauan Mengatasananakan Badan Gizi Nasional BGN   Pengumuman Pengumuman   Showing I result Per page                                                                                                    | Kategori Edit     Karino' Slig'     Pengumuman     Save changes     Cancel     News     Toto Berita     Judul     Sumber Berita   Kategori   Status   Pengumuman     Status   Seve changes     Cancel     News     Toto Berita   Judul   Sumber Berita   Kategori   Status   Severational Belita     Belita   Pengumuman   Pengumuman   Pengumuman   Pengumuman     Showing I result     Per page     10 v                                                                                                    |                                                                       |                   |               | $\odot$    | Saved   |          | 3           |
|----------------------------------------------------------------------------------------------------|----------------------------------------------------------------------------------------------------|-----------------------------------------------------------------------|-------------------|---------------|------------|---------|----------|-------------|
| Namo'     Skg'       Pengununan     pengunuman       Store changes     Cancel       News     Tomboh Benton       Foto Bento     Judul     Sumber Bento     Kategori     Status     Sematkan       Pengununan Resmi, Waspada Penjauan Mengatasamakan Badan Gizi Nasional     BGN     Pengunuman     Pengunuman     Edit Bento       Showing I result     Per page     10 ~                                                                                                    | Nama'     Slig'       Pengununan     pengunuman       Reverchanges     Cancel         News     Sumber Benta     Kategori     Status     Sematikan         Foto Benta     Judul     Sumber Benta     Kategori     Status     Sematikan       image: sematikan     BSN     Pengunuman     Pengunuman     Edit Benta                                                                                                    | Kategori > Edit<br>Edit Kategori                                      |                   |               |            |         |          | Delete      |
| Save changes       Cancel         News       Tambah Bento         Foto Bento       Judul       Sumber Bento       Kategori       Status       Sematikan         Pogururunan Resmi. Waspada Penjauan Mengatasananakan Badan Cizi Nasional       BGN       Pengururunan       Penzult       Edit Bento         Showing I result       Per page       10 ~       V       V       V       V       V                                                                                                    | Save changes       Cancel         News       Tambah Berlina         Foto Berlina       Judul       Sumber Berlina       Kategori       Status       Sematrikan         Popularumana Resmi, Waspada Penjapan Mengatasnamakan Badan Gizi Nasional       BGN       Pengumuman       PRECENT       Edit Berlina         Showing I result       Per page       10 v       V       V | Nama'<br>Pengumuman                                                   | Slug <sup>*</sup> | iuman         |            |         |          |             |
| News       Tambah Berrita         Foto Berrita       Judul       Sumber Berrita       Kategori       Status       Sematkan         Image: Showing I result       Per page       10 ~       10 ~       10 ~       10 ~                                                                                                    | News       Tomboh Bernio         Foto Berita       Judul       Sumber Berita       Kategori       Status       Sematkan         Image: Showing I result       Per page       Image: Showing I result       Per page       Image: Showing I result       Edit Berita                                                                                                    | Save changes Cancel                                                   |                   |               |            |         |          |             |
| Foto Berlita     Judul     Sumber Berlita     Kategori     Status     Sematkan       Image: Showing 1 result     Per page     10 ~     Image: Showing 1 result     Image: Showing 1 result< | Foto Berrita     Judul     Sumber Berrita     Kategori     Status     Sematkan       Image: Showing 1 result     Per gange: 10 v     Image: 10 v     Image: 10 v     Image: 10 v     Image: 10 v                                                                                                    | News                                                                  |                   |               |            |         | Tar      | mbah Berita |
| Pengumuman Resmi. Waspada Penjuan Mengatasnamakan Badan Gizi Nasional     BGN     Pengumuman     PususH     Edit Berta       Showing I result     Per page     10 ~     -     -     -     -                                                                                                    | Pengumuman Resmi. Waspada Penipuan Mengatasnamakan Badan Gizi Nasional     BGN     Pengumuman     FURLISH     Edit Berta       Showing I result     Per page     10 ~                                                                                                    | Foto Berita Judul                                                     |                   | Sumber Berita | Kategori   | Status  | Sematkan |             |
| Showing Linear Peripage 10 V                                                                                                    | Showing I result Per page 10 v                                                                                                    | Pengumuman Resmi, Waspada Penjuan Mengatasnamakan Badan Gizi Nasional |                   | BGN           | Pengumuman | PUBLISH |          | Edit Berita |
|                                                                                                    |                                                                                                    | Showing I result Per po                                               | ige 10 v          |               |            |         |          |             |

## 2.2.4 Menghapus Kategori Berita

Admin memiliki wewenang untuk menghapus kategori yang telah dibuat sebelumnya jika terdapat kesalahan atau kategori tersebut dianggap tidak lagi relevan.

#### a. Buka Bagian Navigasi Kategori

Akses menu "Kategori" pada navigasi utama.

| > |                             |                   | AU           |
|---|-----------------------------|-------------------|--------------|
|   | Kategori > List<br>Kategori |                   | New Kategori |
| ? |                             |                   | Q Search     |
| ā | Nama 🗸                      | Slug 🗸            |              |
|   | Artikel                     | artikel           | 🗷 Edit       |
|   | Klarifikasi Hoaks           | klarifikasi-hoaks | 🗷 Edit       |
|   | Pengumuman                  | pengumuman        | 🗷 Edit       |
|   | Berita                      | berita            | 🗷 Edit       |
|   | Showing I to 4 of 4 results | page 10 v         |              |

## b. Pilih Kategori untuk Menghapus Data

Pilih salah satu kategori dari daftar yang memerlukan proses Penghapusan data.

| BADAN<br>GIZI<br>NASIONAL | < |                             |                   | AU           |
|---------------------------|---|-----------------------------|-------------------|--------------|
| Berita                    | ^ | Kategori > List<br>Kategori |                   | New Kategori |
| Actegori                  |   |                             |                   | Q Search     |
| FAQ                       | ^ | Nama 🗸                      | Slug $\lor$       |              |
| 7 FAQ                     |   | Artikel                     | artikel           | 🗷 Edit       |
| Tag                       |   | Klarifikasi Hoaks           | klarifikasi-hoaks | 🗷 Edit       |
|                           |   | Pengumuman                  | pengumuman        | 🗷 Edit       |
|                           |   | Berita                      | berita            | 🗷 Edit       |
|                           |   | Percobaan                   | percobaan         | 🗷 Edit       |
|                           |   | Showing 1 to 5 of 5 results | Per page 10 V     |              |
|                           |   |                             |                   |              |

# c. Pilih "Delete"

Klik tombol "Delete" untuk melakukan penghapusan data.

| >   |                                  |              |                    | AU            |
|-----|----------------------------------|--------------|--------------------|---------------|
|     | Kategori > Edit<br>Edit Kategori |              |                    | Delete        |
| (2) | Nama                             |              | Slug               |               |
|     | Percobaan                        |              | percobaan          |               |
|     | Save changes Cancel              |              |                    |               |
|     | News                             |              |                    | Tambah Berita |
|     |                                  | Νο           | news               |               |
|     |                                  | Create a new | vs to get starrea. |               |
|     |                                  |              |                    |               |
|     |                                  |              |                    |               |

# d. Konfirmasi Penghapusan Data

Klik tombol "Confirm" untuk memproses penghapusan data

| > |                                           |                                                         | AU            |
|---|-------------------------------------------|---------------------------------------------------------|---------------|
|   | Kategori > Edit<br>Edit Kategori          |                                                         | Delete        |
| 0 | Nama'<br>Percebaan<br>Save changes Cancel | Delete Kategori Are you sure you would like to do this? |               |
|   | News                                      | Cancel                                                  | Tambah Berita |
|   |                                           | No news<br>Create a news to get started                 |               |
|   |                                           |                                                         |               |
|   |                                           |                                                         |               |

#### e. Selesai

Data berhasil dihapus dan tidak muncul pada tabel daftar kategori.

| > | Kateoori > List             |                   | <ul> <li>Deleted</li> </ul> | ×            |
|---|-----------------------------|-------------------|-----------------------------|--------------|
| ð | Kategori                    |                   |                             | New Kategori |
| 0 |                             |                   | Q Search                    |              |
| Ĵ | Nama 🗸                      | Slug 🗸            |                             |              |
|   | Artikel                     | artikel           |                             | 🗷 Edit       |
|   | Klarifikasi Hoaks           | klarifikasi-hoaks |                             | 🗷 Edit       |
|   | Pengumuman                  | pengumuman        |                             | 🗷 Edit       |
|   | Berita                      | berita            |                             | 🗷 Edit       |
|   | Showing I to 4 of 4 results | Per page 10 V     |                             |              |
|   |                             |                   |                             |              |
|   |                             |                   |                             |              |
|   |                             |                   |                             |              |

# 2.3 MODUL: SUMBER BERITA

## 2.3.1 Melihat Daftar Sumber Berita

- a. Buka website mitra dengan alamat URL: <u>https://cms.bgn.go.id/</u> menggunakan web browser yang direkomendasikan yaitu menggunakan *Chrome, Firefox, Microsoft Edge*. Pastikan untuk memperbarui *browser* anda ke versi terbaru.
- b. Halaman ini akan muncul pada website mitra, kemudian admin dapat *login* pada website dengan memasukan alamat email dan kata sandi yang sudah terdaftar.

|           | (        | GIZI<br>NASION | AL |   |
|-----------|----------|----------------|----|---|
|           |          | Sign in        |    |   |
| Email add | Iress    |                |    |   |
|           |          |                |    |   |
| Password  |          |                |    |   |
|           |          |                |    | 0 |
| Rem       | ember me |                |    |   |
|           |          | Sign in        |    |   |
| _         |          |                |    |   |

c. Setelah login pilih navigasi sumber berita

| BADAN<br>GIZI<br>NASIONAL |                      |          | AU               |
|---------------------------|----------------------|----------|------------------|
| Berita ^                  | Sumber Berita > List | Buat Sur | nber Berita Baru |
| C Kategori                | Sumber Berita        | Lingkup  |                  |
| Sumber Berita             | BGN                  | Internal | 🗷 Edit           |
| FAQ ^                     | DETIK                | External | 🗷 Edit           |
| 7 FAQ                     | CNN                  | External | 🗷 Edit           |
|                           | C KOMPAS             | External | 🗷 Edit           |
|                           | C KBR                | External | 🗷 Edit           |
|                           | ANTARA               | External | 🗷 Edit           |
|                           | voi                  | External | 🗷 Edit           |
|                           | La Kumparan          | External | 🗷 Edit           |
|                           | TribunNews           | External | 🗷 Edit           |
|                           | Media Indonesia      | External | 🗷 Edit           |

# 2.3.2 Membuat Sumber Berita

Admin Memiliki Kewenangan untuk Membuat sumber Berita.

| Akses A | Admin |
|---------|-------|
|---------|-------|

# a. Buka Bagian Navigasi Sumber Berita

Akses menu "Kategori" pada navigasi utama.

| BADAN<br>Gizi<br>Nasional            |                      |          | AU                |
|--------------------------------------|----------------------|----------|-------------------|
| Berita ^                             | Sumber Berita > List | Buat Si  | umber Berita Baru |
| A Kategori                           | Sumber Berita        | Lingkup  |                   |
| Sumber Berita                        | BGN                  | Internal | 🗷 Edit            |
| FAQ                                  | DETIK                | External | 🗷 Edit            |
| <ul> <li>FAQ</li> <li>Tag</li> </ul> | CNN                  | External | 🗷 Edit            |
|                                      | KOMPAS               | External | 🗷 Edit            |
|                                      | KBR                  | External | 🗷 Edit            |
|                                      | ANTARA               | External | 🗷 Edit            |
|                                      |                      | External | 🗷 Edit            |
|                                      | Kumparan             | External | 🗷 Edit            |
|                                      | TribunNews           | External | 🗷 Edit            |
|                                      | Media Indonesia      | External | 🗷 Edit            |

## b. Pilih "Buat Sumber Berita Baru"

Klik tombol **"Buat Sumber Berita Baru"** untuk membuat data sumber berita baru.

| BADAN<br>GIZI<br>NASIONAL | < |                 |          | AU                      |
|---------------------------|---|-----------------|----------|-------------------------|
| Berita                    | ^ | Sumber Berita   |          | Buat Sumber Berita Baru |
| C Kategori                |   | Sumber Berita   | Lingkup  |                         |
| Sumber Berita             |   | BGN             | Internal | 🗷 Edit                  |
| FAQ                       | ^ | DETIK           | External | 🗷 Edit                  |
| (7) FAQ Tog               |   | CNN             | External | 🗷 Edit                  |
|                           |   | KOMPAS          | External | 🗷 Edit                  |
|                           |   | KBR             | External | 🗷 Edit                  |
|                           |   | ANTARA          | External | 🗷 Edit                  |
|                           |   | Vol             | External | 🗷 Edit                  |
|                           |   | Kumparan        | External | 🗷 Edit                  |
|                           |   | TribunNews      | External | 🗷 Edit                  |
|                           |   | Media Indonesia | External | 🗷 Edit                  |

## c. Isi Formulir Sumber Berita

Lengkapi formulir sumber berita dengan data yang diperlukan untuk membuat sumber berita baru

| Field         | Field Keterangan   |           |
|---------------|--------------------|-----------|
| Sumber Berita | Nama Sumber Berita | Mandatory |
| Lingkup       | Lingkup            | Mandatory |

| (      | BADAN<br>GIZI<br>NASIONAL | < |                                             |          | AU |
|--------|---------------------------|---|---------------------------------------------|----------|----|
| E<br>( | Berita                    | ^ | Sumber Berita > Create Create Sumber Berita |          |    |
| (      | - Kategori                |   | Sumber Berita                               | Lingkup  |    |
| I      | 🔄 Sumber Berita           |   |                                             | External | ~  |
| F      | AQ                        | ^ | Create Create & create another Cancel       |          |    |
| (      | ? FAQ                     |   |                                             |          |    |
| Ć      | Tog                       |   |                                             |          |    |
|        |                           |   |                                             |          |    |
|        |                           |   |                                             |          |    |
|        |                           |   |                                             |          |    |

#### d. Pilih Tombol "Create"

Klik tombol **"Create"** atau **"Create & create another"** setelah memastikan semua kolom dalam formulir telah diisi dengan lengkap.

| BADAN<br>GIZI<br>NASIONAL | < |                                             |          | AU |
|---------------------------|---|---------------------------------------------|----------|----|
| Berita                    | ^ | Sumber Berita > Create Create Sumber Berita |          |    |
| Actegori                  |   | Sumber Berita'                              | Lingkup  |    |
| 🕒 Sumber Berita           |   |                                             | External | ~  |
| FAQ                       | ^ | Create & create another Cancel              |          |    |
| ? FAQ                     |   |                                             |          |    |
| Tag                       |   |                                             |          |    |
|                           |   |                                             |          |    |
|                           |   |                                             |          |    |
|                           |   |                                             |          |    |
|                           |   |                                             |          |    |
|                           |   |                                             |          |    |
|                           |   |                                             |          |    |

## e. Selesai

Sumber Berita yang berhasil dibuat akan ditampilkan di tabel daftar sumber berita.

| BADAN<br>GIZI<br>NASIONAL | < |                      |          | AU                      |
|---------------------------|---|----------------------|----------|-------------------------|
| Berita                    | ^ | Sumber Berita > List |          | Buat Sumber Berita Baru |
| C Kategori                |   | Sumber Berita        | Lingkup  |                         |
| E Sumber Berita           |   | BGN                  | Internal | 🖉 Edit                  |
| FAQ                       | ^ | DETIK                | External | 🖉 Edit                  |
| Tag                       |   | CNN                  | External | 🗷 Edit                  |
|                           |   | KOMPAS               | External | 🗷 Edit                  |
|                           |   | C KBR                | External | 🗷 Edit                  |
|                           |   | ANTARA               | External | 🗷 Edit                  |
|                           |   | VOI                  | External | 🗷 Edit                  |
|                           |   | C Kumparan           | External | 🗷 Edit                  |
|                           |   | TribunNews           | External | 🗷 Edit                  |
|                           |   | Media Indonesia      | External | 🖉 Edit                  |

## 2.3.3 Mengubah Sumber Berita

Admin memiliki kewenangan untuk melakukan perubahan pada data sumber berita yang telah dibuat sebelumnya jika ditemukan kesalahan yang memerlukan revisi.

#### a. Buka Bagian Navigasi Sumber Berita

Akses menu "Sumber Berita" pada navigasi utama.

| BADAN<br>GIZI<br>NASIONAL | < |                 |          | AU                      |
|---------------------------|---|-----------------|----------|-------------------------|
| Berita                    | ^ | Sumber Berita   |          | Buat Sumber Berita Baru |
| 🦳 Kategori                | _ | Sumber Berita   | Lingkup  |                         |
| 💾 Sumber Berita           |   | BGN             | Internal | 🗷 Edit                  |
| FAQ                       | ^ | DETIK           | External | 🗷 Edit                  |
| Tag                       |   | CNN             | External | 🗷 Edit                  |
|                           |   | KOMPAS          | External | 🗷 Edit                  |
|                           |   | KBR             | External | 🗷 Edit                  |
|                           |   | ANTARA          | External | 🗷 Edit                  |
|                           |   | voi             | External | 🗷 Edit                  |
|                           |   | Kumparan        | External | 🗷 Edit                  |
|                           |   | TribunNews      | External | 🗷 Edit                  |
|                           |   | Media Indonesia | External | 🗷 Edit                  |

#### b. Pilih Data Sumber Berita untuk Perubahan Data

Pilih salah satu Sumber Berita dari daftar yang memerlukan proses Perubahan data.

| BADAN<br>GIZI<br>NASIONAL | <   |                                        |          | AU                      |
|---------------------------|-----|----------------------------------------|----------|-------------------------|
| Berita                    | ^ s | sumber Berrita > List<br>Sumber Berita |          | iuat Sumber Berita Baru |
| Categori                  |     | Sumber Berita                          | Lingkup  |                         |
| E Sumber Berita           |     | BGN                                    | Internal | 🗷 Edit                  |
| FAQ                       | ^   | DETIK                                  | External | 🗷 Edit                  |
| 🧭 FAQ                     |     | CNN                                    | External | 🗷 Edit                  |
|                           |     | KOMPAS                                 | External | 🗷 Edit                  |
|                           |     | KBR                                    | External | 🗷 Edit                  |
|                           |     | ANTARA                                 | External | 🕑 Edit                  |
|                           |     | Voi                                    | External | 🗷 Edit                  |
|                           |     | Kumparan                               | External | 🗷 Edit                  |
|                           |     | TribunNews                             | External | 🕑 Edit                  |
|                           |     | Media Indonesia                        | External | 🗷 Edit                  |

#### c. Ubah Data

Saat Masuk pada detail sumber berita, admin langsung bisa melakukan perubahan data. Setelah melakukan perubahan pada setiap bagian (section), klik tombol **"Save Changes"** untuk memastikan data tersimpan dengan baik.

| BADAN<br>GIZI<br>NASIONAL | < |                                         |          | AU     |
|---------------------------|---|-----------------------------------------|----------|--------|
| Berita<br>🗐 Berita        | ^ | Sumber Berita > Edit Edit Sumber Berita |          | Delete |
| Attegori                  |   | Sumber Berita                           | Lingkup  |        |
| Sumber Berita             |   | TribunNews                              | External | •      |
| FAQ                       | ^ | Save changes Cancel                     |          |        |
| 7 FAQ                     |   |                                         |          |        |
| ag Tag                    |   |                                         |          |        |
|                           |   |                                         |          |        |
|                           |   |                                         |          |        |
|                           |   |                                         |          |        |
|                           |   |                                         |          |        |
|                           |   |                                         |          |        |
|                           |   |                                         |          |        |
|                           |   |                                         |          |        |
|                           |   |                                         |          |        |

#### Catatan:

Klik tombol **"Cancel"** untuk keluar dari mode edit. Data yang telah diubah dan telah disimpan akan tetap tersimpan meskipun telah keluar dari mode *edit*.

#### d. Selesai

Data berhasil disimpan dan diubah akan muncul alert "saved"

| BADAN<br>GIZI<br>NASIONAL | <                                       | ⊙ Saved ×  |
|---------------------------|-----------------------------------------|------------|
| Berita                    | Sumber Berita > Edit Edit Sumber Berita | Delete     |
| Actegori                  | Sumber Berita'                          | Lingkup    |
| Sumber Berita             | TribunNews                              | External ~ |
| FAQ                       | Save changes Cancel                     |            |
| ? FAQ                     |                                         |            |
| Tag                       |                                         |            |
|                           |                                         |            |
|                           |                                         |            |
|                           |                                         |            |
|                           |                                         |            |
|                           |                                         |            |
|                           |                                         |            |
|                           |                                         |            |

#### 2.3.4 Menghapus Sumber Berita

Admin memiliki wewenang untuk menghapus sumber berita yang telah dibuat sebelumnya jika terdapat kesalahan atau sumber berita tersebut dianggap tidak lagi relevan.

#### a. Buka Bagian Navigasi Sumber Berita

Akses menu "Sumber Berita" pada navigasi utama.

| BADAN<br>GIZI<br>NASIONAL | <        |                                      |          | AU                      |
|---------------------------|----------|--------------------------------------|----------|-------------------------|
| Berita                    | Sumber   | Berita > List<br>h <b>ber Berita</b> | I        | Buat Sumber Berita Baru |
| 🦳 Kategori                |          | Sumber Berita                        | Lingkup  |                         |
| Sumber Berita             |          | BGN                                  | Internal | 🗷 Edit                  |
| FAQ                       | <b>^</b> | DETIK                                | External | 🗷 Edit                  |
| (?) FAQ Tag               |          | CNN                                  | External | 🗷 Edit                  |
|                           |          | KOMPAS                               | External | 🗷 Edit                  |
|                           |          | KBR                                  | External | 🗷 Edit                  |
|                           |          | ANTARA                               | External | 🗷 Edit                  |
|                           |          | VOI                                  | External | 🗷 Edit                  |
|                           |          | Kumparan                             | External | 🗷 Edit                  |
|                           |          | TribunNews                           | External | 🗷 Edit                  |
|                           |          | Media Indonesia                      | External | 🗷 Edit                  |

#### b. Pilih Sumber Berita untuk Menghapus Data

Pilih salah satu sumber berita dari daftar yang memerlukan proses Penghapusan data.

| BADAN<br>GIZI<br>NASIONAL | < |                                |               | AU                      |
|---------------------------|---|--------------------------------|---------------|-------------------------|
| Berita                    | ^ | Sumber Berita > List           |               | Buat Sumber Berita Baru |
| Categori                  |   | Sumber Berita                  | Lingkup       |                         |
| Sumber Berita             |   | Metro TV                       | External      | 🗷 Edit                  |
| FAQ                       | ^ |                                | External      | 🗷 Edit                  |
| FAQ                       |   | Testing                        | External      | 🗷 Edit                  |
|                           |   | Showing 11 to 13 of 13 results | Per page 10 v | < 1 2                   |
|                           |   |                                |               |                         |

# c. Pilih "Delete"

Klik tombol "Delete" untuk melakukan penghapusan data.

| BADAN<br>GIZI<br>NASIONAL | < |                                            |          | AU       |
|---------------------------|---|--------------------------------------------|----------|----------|
| Berita                    | ^ | Sumber Berita > Edit<br>Edit Sumber Berita |          | Delete   |
| Ategori                   |   | Sumber Berita                              | Lingkup  |          |
| 🕒 Sumber Berita           |   | Testing                                    | External | <b>~</b> |
| FAQ                       | ^ | Save changes Cancel                        |          |          |
| ? FAQ                     |   |                                            |          |          |
| Tag                       |   |                                            |          |          |
|                           |   |                                            |          |          |
|                           |   |                                            |          |          |
|                           |   |                                            |          |          |
|                           |   |                                            |          |          |
|                           |   |                                            |          |          |
|                           |   |                                            |          |          |
|                           |   |                                            |          |          |

# d. Konfirmasi Penghapusan Data

Klik tombol "Confirm" untuk memproses penghapusan data

| BADAN<br>GIZI<br>NASIONAL |                                                                       | AU         |
|---------------------------|-----------------------------------------------------------------------|------------|
| Berita A                  | Sumber Berita > Edit<br>Edit Sumber Berita                            | Delete     |
| Enta                      | Sumber Berita'                                                        |            |
| Sumber Berita             | Testing al Delete Sumber Berita                                       | <b>~</b> ) |
| FAQ                       | Save changes C Are you sure you would like to do this? Cancel Confirm |            |
| (?) FAQ                   |                                                                       |            |
|                           |                                                                       |            |
|                           |                                                                       |            |
|                           |                                                                       |            |
|                           |                                                                       |            |
|                           |                                                                       |            |
|                           |                                                                       |            |

#### e. Selesai

Data berhasil dihapus dan tidak muncul pada tabel daftar kategori.

| BADAN<br>GIZI<br>NASIONAL | < |                      |          | <ul> <li>Deleted</li> </ul> | ×                |
|---------------------------|---|----------------------|----------|-----------------------------|------------------|
| Berita                    | ^ | Sumber Berita > List |          | Buat Sur                    | nber Berita Baru |
| C Kategori                |   | Sumber Berita        | Lingkup  | >                           |                  |
| Sumber Berita             |   | BGN                  | Internal | I.                          | 🗷 Edit           |
| FAQ                       | ^ | DETIK                | Externo  | a                           | 🗷 Edit           |
| FAQ Tag                   |   | CNN                  | Externo  | al                          | 🗷 Edit           |
|                           |   | KOMPAS               | Externo  | a                           | 🗷 Edit           |
|                           |   | KBR                  | Externo  | a                           | 🗷 Edit           |
|                           |   | ANTARA               | Externo  | a                           | 🗷 Edit           |
|                           |   | O VOI                | Externo  | al                          | 🗷 Edit           |
|                           |   | Kumparan             | Externo  | al                          | 🗷 Edit           |
|                           |   | TribunNews           | Externo  | a                           | 🗷 Edit           |
|                           |   | Media Indonesia      | Externo  | a                           | 🗷 Edit           |

# 2.4 MODUL: SUBKATEGORI BERITA

### 2.4.1 Melihat Daftar Sub kategori Berita

- d. Buka website mitra dengan alamat URL: <u>https://cms.bgn.go.id/</u> menggunakan web browser yang direkomendasikan yaitu menggunakan *Chrome, Firefox, Microsoft Edge*. Pastikan untuk memperbarui *browser* anda ke versi terbaru.
- e. Halaman ini akan muncul pada website mitra, kemudian admin dapat *login* pada website dengan memasukan alamat email dan kata sandi yang sudah terdaftar.

|               | BADAN<br>GIZI<br>NASIONAL |  |
|---------------|---------------------------|--|
|               | Sign in                   |  |
| Email address |                           |  |
|               |                           |  |
| Password      |                           |  |
|               |                           |  |
| Remember m    | 9                         |  |
|               | Sign in                   |  |

f. Setelah login pilih navigasi kategori

| BADAN<br>Gizi<br>NASIONAL |                                |                                                                                      |               | AU.                       |
|---------------------------|--------------------------------|--------------------------------------------------------------------------------------|---------------|---------------------------|
| Berita ^                  | Berita > List<br><b>Berita</b> |                                                                                      |               | Buat Berita Baru          |
| Aategori                  | Foto Berita                    | Judul                                                                                | Sumber Berita | Kategori                  |
| Sumber Berita             | 92 8                           | Sukseskan Kerja Sama BGN dengan BP Taskin. Siap Perencanaan Titik Daerah 3T          | BGN           | Kepala Badan Gizi Nasionc |
| ⑦ FAQ                     | ۲                              | Bukan Sekedar Makan Gratis. MBG Akan Serap Pasokan Hasil Pangan di Daerah            | BGN           | Kepala Badan Gizi Nasionc |
| lag                       |                                | Jalin Kerja sama dengan PP APIMSA, BGN gandeng pelaku Usaha Gencarkan MBC!           | BGN           | Kepala Badan Gizi Nasionc |
|                           |                                | Pengadaan Jasa Lainnya Tenaga Pendukung pada Pusat Data dan Sistem Informasi TA 2025 | BGN           | Pengumuman                |
|                           |                                | Optimis Maksimalkan Pemenuhan Gizi, BGN dan Polri Luncurkan SPPG Polri               | BGN           | Kepala Badan Gizi Nasionc |
|                           | 1                              | Tingkatkan Sinergi Pelaksanaan MBG; BGN dan Ombudsman Tinjau SPPG Bersama            | BGN           | Kepala Badan Gizi Nasionc |
|                           |                                | BGN dan Pernerintah DKI Jakarta Kolaborasi untuk Sukseskan MBG di Jakarta            | BGN           | Kepala Badan Gizi Nasionc |

g. Pilih salah satu data Kategori yang ingin ditambahkan Subkategori

| BADAN<br>GIZI<br>NASIONAL            | < |                             |                            | AU                 |
|--------------------------------------|---|-----------------------------|----------------------------|--------------------|
| Berita                               | ^ | Kategori > List             |                            | Buat Kategori Baru |
| 🖰 Kategori                           |   |                             |                            | Q. Search          |
| 📄 Sumber Berita                      |   | Nama 🗸                      | Slug 🗸                     |                    |
| FAQ                                  | ^ | Artikel                     | artikel                    | 🖉 Edit             |
| <ul> <li>FAQ</li> <li>Tog</li> </ul> |   | Klarifikasi Hoaks           | klarifikasi-hoaks          | 🗷 Edit             |
|                                      |   | Pengumuman                  | pengumuman                 | 🗷 Edit             |
|                                      |   | Berita                      | berita                     | 🗷 Edit             |
|                                      |   | Kepala Badan Gizi Nasional  | kepala-badan-gizi-nasional | 🖉 Edit             |
|                                      |   | Showing 1 to 5 of 5 results | Per page 10 v              |                    |
|                                      |   |                             |                            |                    |
|                                      |   |                             |                            |                    |
|                                      |   |                             |                            |                    |

h. Pilih tab subkategori untuk melihat daftar subkategori

| BADAN<br>GIZI<br>NASIONAL         | < |                                                                                                    | AU     |
|-----------------------------------|---|----------------------------------------------------------------------------------------------------|--------|
| Berita                            | ^ | Kategori > Edit<br>Edit Kategori                                                                         | Delete |
| Kategori                          |   | Nama' Slug'                                                                                              |        |
| E Sumber Berita                   | ^ | Save changes Cancel                                                                                      |        |
| <ul><li>FAQ</li><li>Tog</li></ul> |   | News Sub Kategori                                                                                        |        |
|                                   |   | News Tambah Bent                                                                                         | a      |
|                                   |   | Foto Berita Judul Sumber Berita Kategori Status Sematkan                                                 |        |
|                                   |   | Jokowi Bentuk Badan Gizi Nasional demi Cukupi Gizi Balita hingga Ibu Hamil DETik Berita PUBLISH 🚺 Edit I | Berita |
|                                   |   | Badon Gizi Nasional Dibentuk, Bakal Urus Makan Bergizi Gratis DETIK Berita PUBLISH DETIK Edit t          | Berita |
|                                   |   | Satu Deputi Badan Pangan Bakal Dilebur ke Badan Gizi Nasional DETIK Berita PURUSH DETIK Edit f           | Berita |

# i. Daftar SubKategori

| BADAN<br>GIZI<br>NASIONAL | < |                                  |                                                            | AU                 |
|---------------------------|---|----------------------------------|------------------------------------------------------------|--------------------|
| Berita                    | ^ | Kategori > Edit<br>Edit Kategori |                                                            | Delete             |
| 🖹 Kategori                |   | Nama                             | Slug                                                       |                    |
| 📄 Sumber Berita           |   | Berita                           | berito                                                     |                    |
| FAQ                       | ^ | Save changes Cancel              |                                                            |                    |
| ? FAQ                     |   |                                  | News Sub Kategori                                          |                    |
| Tag                       |   |                                  |                                                            |                    |
|                           |   | Sub Kategori                     | Тс                                                         | ambah Sub Kategori |
|                           |   |                                  | No sub categories<br>Create a sub category to get started. |                    |
|                           |   |                                  |                                                            |                    |

# 2.4.2 Membuat SubKategori Berita

Admin Memiliki Kewenangan untuk Membuat sumber Berita.

| Akses Admin |
|-------------|
|-------------|

# a. Buka Bagian SubKategori Berita

Akses menu "Sub Kategori" pada tab Detail Kategori.

| BADAN<br>GIZI<br>NASIONAL | < |                                  |                                                            | AU                 |
|---------------------------|---|----------------------------------|------------------------------------------------------------|--------------------|
| Berita                    | ^ | Kategori > Edit<br>Edit Kategori |                                                            | Delete             |
| 🖹 Kategori                |   | Nama                             | Slug                                                       |                    |
| 🕒 Sumber Berita           |   | Berita                           | berita                                                     |                    |
| FAQ                       | ^ | Save changes Cancel              |                                                            |                    |
| ? FAQ                     |   |                                  | News Sub Kategori                                          |                    |
| ag Tag                    |   |                                  |                                                            |                    |
|                           |   | Sub Kategori                     | Т                                                          | ambah Sub Kategori |
|                           |   |                                  | No sub categories<br>Create a sub category to get started. |                    |
|                           |   |                                  |                                                            |                    |
|                           |   |                                  |                                                            |                    |

# b. Pilih "Tambah Sub Kategori"

Klik tombol **"Tambah Sub Kategori"** untuk membuat data Sub Kategori baru.

| GIZI<br>NASIONAL | <                                                |                                                            | AU                  |
|------------------|--------------------------------------------------|------------------------------------------------------------|---------------------|
| Berita ^         | Kategori > Edit<br><b>Edit Kategori</b><br>Nama' | Slugʻ                                                      | Delote              |
| Sumber Berita    | Berita                                           | berita                                                     |                     |
| FAQ ^            | Save changes Cancel                              |                                                            |                     |
| (?) FAQ          |                                                  | News Sub Kategori                                          |                     |
|                  | Sub Kategori                                     |                                                            | Tambah Sub Kategori |
|                  |                                                  | No sub categories<br>Create a sub category to get started. |                     |

#### c. Isi Formulir Sub Kategori Berita

Lengkapi formulir Sub Kategori berita dengan data yang diperlukan untuk membuat Sub Kategori Berita baru

| Field | Keterangan               | Тіре      |
|-------|--------------------------|-----------|
| Nama  | Nama Sub Kategori Berita | Mandatory |
| Slug  | Link Sub Kategori Berita | Auto Fill |

| BADAN<br>GIZI<br>NASIONAL |                                                            | AU                  |
|---------------------------|------------------------------------------------------------|---------------------|
| Berita                    | Kotegori > Edit Edit Kategori ante sub osteoory            | Delete              |
| Sumber Berita             | ma` Slug`                                                  |                     |
|                           | Create & create another Cancel                             |                     |
|                           | Sub Kategori                                               | Tambah Sub Kategori |
|                           | No sub categories<br>Create a sub category to get started. |                     |
|                           |                                                            |                     |

## d. Pilih Tombol "Create"

Klik tombol **"Create"** atau **"Create & create another"** setelah memastikan semua kolom dalam formulir telah diisi dengan lengkap.

| BADAN<br>GIZI<br>NASIONAL | < |                                             |          | AU |
|---------------------------|---|---------------------------------------------|----------|----|
| Berita                    | ^ | Sumber Berita > Create Create Sumber Berita |          |    |
| C Kategori                |   | Sumber Berita'                              | Lingkup  |    |
| 🕞 Sumber Berita           |   |                                             | External | ~  |
| FAQ                       | ^ | Create & create another Cancel              |          |    |
| ? FAQ                     |   |                                             |          |    |
| Tag                       |   |                                             |          |    |
|                           |   |                                             |          |    |
|                           |   |                                             |          |    |
|                           |   |                                             |          |    |

#### e. Selesai

Subkategori berita yang berhasil dibuat akan ditampilkan dalam tabel daftar

subkategori berita dan dapat ditautkan ke detail berita. Setelah ditautkan, subkategori tersebut akan muncul di website BGN.

| BADAN<br>GIZI<br>NASIONAL | < |                                  |                   | AU                  |
|---------------------------|---|----------------------------------|-------------------|---------------------|
| Berita                    | ^ | Kategori > Edit<br>Edit Kategori |                   | Delete              |
| Kategori                  |   | Nama                             | Slug              |                     |
| Sumber Berita             |   | Berita                           | berita            |                     |
| FAQ                       | ^ | Save changes Cancel              |                   |                     |
| ? FAQ                     |   |                                  | News Sub Kategori |                     |
| Tag                       |   |                                  |                   |                     |
|                           |   | Sub Kategori                     |                   | Tambah Sub Kategori |
|                           |   | Nama                             | Slug              |                     |
|                           |   | Humaniora                        | berita-humaniora  | 🗹 Edit  🍿 Delete    |
|                           |   | showing 1 result                 | Per page 10 V     |                     |
|                           |   |                                  |                   |                     |
|                           |   |                                  |                   |                     |
|                           |   |                                  |                   |                     |

## 2.4.3 Mengubah SubKategori Berita

Admin memiliki kewenangan untuk melakukan perubahan pada data Sub Kategori berita yang telah dibuat sebelumnya jika ditemukan kesalahan yang memerlukan revisi.

#### a. Buka Bagian Sub Kategori Berita

COLUMN T

Akses menu "Sub Kategori" pada tab Detail Kategori.

| Berra   Image: Image: | BADAN<br>GIZI<br>NASIONAL | < |                                  |                                                            | AU                  |
|----------------------------------------------------------------------------------------------------|---------------------------|---|----------------------------------|------------------------------------------------------------|---------------------|
| koragori koragori   Sumber Berlio Berlio     FA3 Sove changes   Tog Sub Kategori     Sub Kategori     Sub Kategori     News   Sub Kategori     Tomboh Sub Kategori     Ne sub categories   Create a sub category to get started                                                                                                    | Berita                    | ^ | Kategori > Edit<br>Edit Kategori |                                                            | Delete              |
| Sumber Bertra Berto   FAQ   A     Save changes     Cancel     News     Sub Kategori     Sub Kategori     No sub categories   Create a sub category to get started                                                                                                    | Attegori                  |   | Nama                             | Slug                                                       |                     |
| FAQ     Save changes       Image: FAQ     Image: FAQ       Image: Trag     Image: FAQ       Image: Sub Kategori     Image: FAQ       Sub Kategori     Image: FAQ       Image: Sub Kategori     Image: FAQ       Image: Sub Kategori     Image: FAQ                                                                                                    | Sumber Berita             |   | Berita                           | berita                                                     |                     |
| <ul> <li>ra</li> <li>ra</li> <li>ra</li> <li>Sub Kategori</li> <li>Sub Kategori</li> <li>Tambah Sub Kategori</li> <li>Ko sub categories</li> <li>Create a sub category to get started.</li> </ul>                                                                                                    | FAQ                       | ^ | Save changes Cancel              |                                                            |                     |
| Tog     Sub Kategori     Tambah Sub Kategori       No sub categories     Create a sub category to get started.                                                                                                    | ? FAQ                     |   |                                  | News Sub Kriteroni                                         |                     |
| Sub Kategori Tambah Sub Kategori  Sub Kategori  Create a sub category to get started.                                                                                                    | Tag                       |   |                                  |                                                            |                     |
| No sub categories<br>Create a sub category to get started.                                                                                                    |                           |   | Sub Kategori                     |                                                            | Tambah Sub Kategori |
|                                                                                                    |                           |   |                                  | No sub categories<br>Create a sub category to get started. |                     |
|                                                                                                    |                           |   |                                  |                                                            |                     |

## b. Pilih Data Sub Kategori Berita untuk Perubahan Data

Pilih salah satu Sub Kategori Berita dari daftar yang memerlukan proses Perubahan data.

| BADAN<br>GIZI<br>NASIONAL                | < |                                                  |                   | AU                  |
|------------------------------------------|---|--------------------------------------------------|-------------------|---------------------|
| Berita Berita Berita Kategori            | ^ | Kategori > Edit<br><b>Edit Kategori</b><br>Nama` | Slugʻ             | Delete              |
| Sumber Berita                            | ^ | Berita Save changes Cancel                       | berito            |                     |
| <ul> <li>(?) FAQ</li> <li>Tog</li> </ul> |   |                                                  | News Sub Kategori |                     |
|                                          |   | Sub Kategori                                     |                   | Tambah Sub Kategori |
|                                          |   | Nama                                             | Slug              |                     |
|                                          |   | Humaniora                                        | berita-humaniora  | 🗷 Edit 🍿 Delete     |
|                                          |   | Showing 1 result                                 | Per page 10 v     |                     |
|                                          |   |                                                  |                   |                     |
|                                          |   |                                                  |                   |                     |

#### e. Ubah Data

Saat Masuk pada detail sub kategori berita, admin langsung bisa melakukan perubahan data. Setelah melakukan perubahan pada setiap bagian (section), klik tombol **"Save Changes"** untuk memastikan data tersimpan dengan baik.

| BADAN<br>GIZI<br>NASIONAL | <                                     |                  | AU                  |
|---------------------------|---------------------------------------|------------------|---------------------|
| Berita                    | Kategori > Edit                       |                  | Delete              |
| Kategori                  | Edit Humaniora<br>Nama'<br>Himaniorri | Slug"            | ×                   |
| FAQ                       | Save changes Cancel                   |                  |                     |
| in Tag                    | Sub Kategori                          |                  | Tambah Sub Kategori |
|                           | Nama                                  | Slug             |                     |
|                           | Humaniora                             | berita-humaniora | 🗹 Edit 🌐 Delete     |
|                           | Showing 1 result                      | Per page 10 v    |                     |
|                           |                                       |                  |                     |
|                           |                                       |                  |                     |
|                           |                                       |                  |                     |

#### Catatan:

Klik tombol **"Cancel"** untuk keluar dari mode edit. Data yang telah diubah dan telah disimpan akan tetap tersimpan meskipun telah keluar dari mode *edit*.

#### f. Selesai

Data berhasil disimpan dan diubah akan muncul alert "saved"

| BADAN<br>GIZI<br>NASIONAL | < |                                   |                   | ⊘ Saved ×           |
|---------------------------|---|-----------------------------------|-------------------|---------------------|
| Berita                    | ^ | Kategori >> Edit<br>Edit Kategori |                   | Delete              |
| 🖨 Kategori                |   | Nama                              | Slug              |                     |
| Sumber Berita             |   | Berita                            | berita            |                     |
| FAQ                       | ^ | Save changes Cancel               |                   |                     |
| PAQ                       |   |                                   | News Sub Kategori |                     |
| Tag                       |   |                                   |                   |                     |
|                           |   | Sub Kategori                      |                   | Tambah Sub Kategori |
|                           |   | Nama                              | Slug              |                     |
|                           |   | Humaniora                         | berita-humaniora  | 🗹 Edit 🎁 Delete     |
|                           |   | Showing I result                  | Per page 10 v     |                     |
|                           |   |                                   |                   |                     |
|                           |   |                                   |                   |                     |
|                           |   |                                   |                   |                     |

#### 2.4.4 Menghapus Sub Kategori Berita

Admin memiliki wewenang untuk menghapus sub kategori berita yang telah dibuat sebelumnya jika terdapat kesalahan atau sub kategori berita tersebut dianggap tidak lagi relevan.

#### a. Buka Bagian SubKategori Berita

Akses menu "Sub Kategori" pada tab Detail Kategori.

| GIZI<br>NASIONAL | < |                                  |                                                            | AU                  |
|------------------|---|----------------------------------|------------------------------------------------------------|---------------------|
| Berita           | ^ | Kategori > Edit<br>Edit Kategori |                                                            | Delete              |
| 🗂 Kategori       |   | Nama                             | Slugʻ                                                      |                     |
| Sumber Berita    |   | Berita                           | berita                                                     |                     |
| FAQ              | ^ | Save changes Cancel              |                                                            |                     |
| PAQ              |   |                                  | News Sub Kategori                                          |                     |
| Tag              |   |                                  |                                                            |                     |
|                  |   | Sub Kategori                     |                                                            | Tambah Sub Kategori |
|                  |   |                                  | No sub categories<br>Create a sub category to get started. |                     |
|                  |   |                                  |                                                            |                     |

## b. Pilih "Delete" untuk Menghapus Data

Pilih "Delete" pada salah satu Sub Kategori Berita dari daftar yang memerlukan proses penghapusan data.

| BADAN<br>GIZI<br>NASIONAL | < |                                  |                   | AU                  |
|---------------------------|---|----------------------------------|-------------------|---------------------|
| Berita                    | ^ | Kategori > Edit<br>Edit Kategori |                   | Delete              |
| 🗂 Kategori                |   | Nama                             | Slug              |                     |
| Sumber Berita             |   | Berita                           | berita            |                     |
| FAQ                       | ^ | Save changes Cancel              |                   |                     |
| ? FAQ                     |   |                                  | News Sub Kategori |                     |
| Tag                       |   |                                  |                   |                     |
|                           |   | Sub Kategori                     |                   | Tambah Sub Kategori |
|                           |   | Nama                             | Slug              |                     |
|                           |   | Humaniora                        | berita-humaniora  | 🗷 Edit   Delete     |
|                           |   | Showing 1 result                 | Per page 10 v     |                     |
|                           |   |                                  |                   |                     |
|                           |   |                                  |                   |                     |

# c. Konfirmasi Penghapusan Data

Klik tombol "Confirm" untuk memproses penghapusan data

| BADAN<br>GIZI<br>NASIONAL                              | < |                                                                     |                                                             | AU                  |
|--------------------------------------------------------|---|---------------------------------------------------------------------|-------------------------------------------------------------|---------------------|
| Berrito<br>Berrito<br>Kotegori<br>Sumber Berito<br>FAQ |   | Kategori > Edit<br>Edit Kategori<br>Nama<br>Banta<br>Save changes C | Delete Humaniora<br>Are you sure you would like to do this? | Delato              |
| ⑦ FAQ Tog                                              |   |                                                                     |                                                             |                     |
|                                                        |   | Sub Kategori                                                        |                                                             | Tambah Sub Kategori |
|                                                        |   | Nama                                                                | Siug                                                        |                     |
|                                                        |   | Humaniora                                                           | berita-humoniora                                            | 🕑 Edit 🍵 Delete     |
|                                                        |   | Showing I result                                                    | Per page 10 v                                               |                     |
|                                                        |   |                                                                     |                                                             |                     |
|                                                        |   |                                                                     |                                                             |                     |

# d. Penghapusan Data Selesai

Data berhasil dihapus dan tidak muncul pada tabel daftar sub kategori.

| BADAN<br>GIZI<br>NASIONAL | < |                                  |                           |             | <ul> <li>Deleted</li> </ul> | ×                   |
|---------------------------|---|----------------------------------|---------------------------|-------------|-----------------------------|---------------------|
| Berita                    | ^ | Kategori > Edit<br>Edit Kategori |                           |             |                             | Delete              |
| Ategori                   |   | Nama`                            |                           | Slug        |                             |                     |
| 📄 Sumber Berita           |   | Berita                           |                           | berita      |                             |                     |
| FAQ                       | ^ | Save changes Cancel              |                           |             |                             |                     |
| PAQ FAQ                   |   |                                  | News Su                   | ub Kategori |                             |                     |
| a Tag                     |   |                                  |                           |             |                             |                     |
|                           |   | Sub Kategori                     |                           |             |                             | Tambah Sub Kategori |
|                           |   | Create                           | No sub ca<br>a sub catego | tegories    |                             |                     |

# 2.5 MODUL: FAQ

# 2.5.1 Melihat Daftar FAQ

- a. Buka website mitra dengan alamat URL: <u>https://cms.bgn.go.id/</u> menggunakan web browser yang direkomendasikan yaitu menggunakan *Chrome, Firefox, Microsoft Edge*. Pastikan untuk memperbarui *browser* anda ke versi terbaru.
- b. Halaman ini akan muncul pada website mitra, kemudian admin dapat *login* pada website dengan memasukan alamat email dan kata sandi yang sudah terdaftar.

| Email address" Password" Remember me Eigin n |
|----------------------------------------------|
| Email address" Password" Remember me Sign in |
| Password <sup>4</sup> Remember me  Sign in   |
| Remember me  Sign in                         |
| Remember me                                  |
| Sign in                                      |
|                                              |

c. Setelah login pilih navigasi FAQ

| BADAN<br>GIZI<br>NASIONAL | <           |         | AU      |
|---------------------------|-------------|---------|---------|
| Berita                    | FAQS > List |         | New FAQ |
| Categori                  |             |         |         |
| 🕒 Sumber Berita           |             | ×       |         |
| FAQ                       | ^           | No FAQS |         |
| 7 FAQ                     |             |         |         |
| 🦰 Tag                     | _           |         |         |
|                           |             |         |         |
|                           |             |         |         |
|                           |             |         |         |
|                           |             |         |         |
|                           |             |         |         |

# 2.5.2 Membuat FAQ

Admin Memiliki Kewenangan untuk Membuat FAQ.

| Akses Admin |  |
|-------------|--|
|-------------|--|

# a. Buka Bagian Navigasi Sumber Berita

Akses menu "Kategori" pada navigasi utama.

| BADAN<br>GIZI<br>NASIONAL | < |                     | AU  |
|---------------------------|---|---------------------|-----|
| Berita                    | ^ | FAQS > List<br>FAQS | FAQ |
| Actegori                  |   |                     |     |
| Sumber Berita             |   | ×                   |     |
| FAQ                       | ^ | No FAQS             |     |
| 7 FAQ                     |   |                     |     |
| 🗂 Tag                     |   |                     |     |
|                           |   |                     |     |
|                           |   |                     |     |
|                           |   |                     |     |
|                           |   |                     |     |
|                           |   |                     |     |
|                           |   |                     |     |
|                           |   |                     |     |
|                           |   |                     |     |

# b. Pilih "New FAQ"

Klik tombol **"New FAQ"** untuk membuat data FAQ baru.

| BADAN<br>GIZI<br>NASIONAL                           | < |                         | AU         |
|-----------------------------------------------------|---|-------------------------|------------|
| Berita                                              | ^ | FAQS > List FAQS New FA | 1 <u>0</u> |
| <ul> <li>Kategori</li> <li>Sumber Berita</li> </ul> |   | ×                       |            |
| FAQ                                                 | ^ | No FAQS                 |            |
| Tog                                                 |   |                         |            |

## c. Isi Formulir Sumber Berita

Lengkapi formulir sumber berita dengan data yang diperlukan untuk membuat sumber berita baru

| Field    | Keterangan        | Тіре      |
|----------|-------------------|-----------|
| Question | FAQ               | Mandatory |
| Answer   | Jawaban dari FAQ  | Mandatory |
| Category | Kategori dari FAQ | Mandatory |
| Status   | Status FAQ        | Mandatory |

| BADAN<br>GIZI<br>NASIONAL | < |                                       |        | AU       |
|---------------------------|---|---------------------------------------|--------|----------|
| Berita                    | ^ | FAQS > Create                         |        |          |
| C Kategori                |   | Question                              | Answer |          |
| 📄 Sumber Berita           |   |                                       |        |          |
| FAQ                       | ^ | Category'                             | Status |          |
| FAQ                       |   |                                       |        | <u> </u> |
| 🦰 Tag                     |   | Create Create & create another Cancel |        |          |
|                           |   |                                       |        |          |
|                           |   |                                       |        |          |
|                           |   |                                       |        |          |

# d. Pilih Tombol "Create"

Klik tombol **"Create"** atau **"Create & create another"** setelah memastikan semua kolom dalam formulir telah diisi dengan lengkap.

| BADAN<br>GIZI<br>NASIONAL                           | < |                                                         | AU                                                                                               |
|-----------------------------------------------------|---|---------------------------------------------------------|--------------------------------------------------------------------------------------------------|
| Berita                                              | ^ | FAQS > Create Create FAQ                                |                                                                                                  |
| <ul> <li>Kategori</li> <li>Sumber Berita</li> </ul> |   | Question"<br>Apa itu Badan Gizi Nasional (BGN)?         | Answer <sup>2</sup><br>BGN adalah lembaga pemerintah yang berfokus pada peningkatan gizi masyarc |
| FAQ                                                 | ^ | Category`           Pertanyoan Umum         >         + | Status<br>Draft v                                                                                |
| Tog                                                 |   | Create & create another Cancel                          |                                                                                                  |
|                                                     |   |                                                         |                                                                                                  |
|                                                     |   |                                                         |                                                                                                  |
|                                                     |   |                                                         |                                                                                                  |

# f. Selesai

FAQ yang berhasil dibuat akan ditampilkan di tabel daftar sumber berita.

| BADAN<br>GIZI<br>NASIONAL | < |                                    | 0                                                                                                    |
|---------------------------|---|------------------------------------|----------------------------------------------------------------------------------------------------|
| Berita                    | ^ | FAQS > List                        | New FAC                                                                                                    |
| E Sumber Berita           |   | Apa itu Badan Gizi Nasional (BGN)? | BGN adalah lembaga pemerintah yang berfokus pada peningkatan gizi masyarakat melalui berbagai program dan inisiatif. |
| FAQ                       | ^ |                                    |                                                                                                    |
| P FAQ                     |   | Showing 1 result                   | Per page 10 V                                                                                                    |
| Tag                       |   |                                    |                                                                                                    |

## 2.5.3 Mengubah FAQ

Admin memiliki kewenangan untuk melakukan perubahan pada data FAQ yang telah dibuat sebelumnya jika ditemukan kesalahan yang memerlukan revisi.

#### a. Buka Bagian Navigasi Sumber Berita

Akses menu "Sumber Berita" pada navigasi utama.

| BADAN<br>GIZI<br>NASIONAL | < |                                              | •                                                                                                    |
|---------------------------|---|----------------------------------------------|----------------------------------------------------------------------------------------------------|
| Berita                    | ^ | FAQS > List                                  | New FAQ                                                                                                    |
| E Kategori                |   | Question Apa itu Badan Gizi Nasioanal (BGN)? | Answer<br>BGN adalah lembaga pemerintah yang berfokus pada peningkatan gizi masyarakat melalui berbagai program dan inisiat |
| FAQ                       | ^ | Showing 1 result                             | Per page 10 ~                                                                                                    |
| ag Tag                    |   |                                              |                                                                                                    |
|                           |   |                                              |                                                                                                    |
|                           |   |                                              |                                                                                                    |
|                           |   |                                              |                                                                                                    |
|                           |   |                                              |                                                                                                    |

#### b. Pilih Data FAQ untuk Perubahan Data

Pilih salah satu FAQ dari daftar yang memerlukan proses Perubahan data.

| (  | BADAN<br>GIZI<br>NASIONAL | < |                                     |                                                                                                    |
|----|---------------------------|---|-------------------------------------|----------------------------------------------------------------------------------------------------|
| B  | erita                     | ^ | FAQS > List                         | New FAQ                                                                                                    |
| ć  | Kategori                  |   | Question                            | Answor                                                                                                    |
| l  | Sumber Berita             |   | Apa itu Badan Gizi Nasioanal (BGN)? | BGN adalah lembaga pemerintah yang berfokus pada peningkatan gizi masyarakat melalui berbagai program dan in <mark>sa</mark> t |
| F. | AQ<br>7 FAQ               | ^ | Showing I result                    | Per page 10 v                                                                                                    |
| ć  | Tag                       |   |                                     |                                                                                                    |
|    |                           |   |                                     |                                                                                                    |
|    |                           |   |                                     |                                                                                                    |
|    |                           |   |                                     |                                                                                                    |
|    |                           |   |                                     |                                                                                                    |
|    |                           |   |                                     |                                                                                                    |
|    |                           |   |                                     |                                                                                                    |

#### c. Ubah Data

Saat Masuk pada detail faq, admin langsung bisa melakukan perubahan data. Setelah melakukan perubahan pada setiap bagian (section), klik tombol **"Save Changes"** untuk memastikan data tersimpan dengan baik.

| BADAN<br>GIZI<br>NASIONAL                           | < |                                                 | AU                                                                                               |
|-----------------------------------------------------|---|-------------------------------------------------|--------------------------------------------------------------------------------------------------|
| Berita                                              | ^ | FAQS > Edit<br>Edit FAQ                         | Delete                                                                                           |
| <ul> <li>Kategori</li> <li>Sumber Berita</li> </ul> |   | Question<br>Apa Itu Badan Gizi Nasioanal (BGN)? | Answer <sup>*</sup><br>BCN adalah lembaga pemerintah yang berfokus pada peningkotan gizi masyarc |
| FAQ                                                 | ^ | Category' Pertanyaan Umum 		 +                  | Status<br>Draft v                                                                                |
| <ul><li>FAQ</li><li>Tag</li></ul>                   |   | Save changes Cancel                             |                                                                                                  |
|                                                     |   |                                                 |                                                                                                  |
|                                                     |   |                                                 |                                                                                                  |
|                                                     |   |                                                 |                                                                                                  |
|                                                     |   |                                                 |                                                                                                  |
|                                                     |   |                                                 |                                                                                                  |

#### Catatan:

Klik tombol **"Cancel"** untuk keluar dari mode edit. Data yang telah diubah dan telah disimpan akan tetap tersimpan meskipun telah keluar dari mode *edit*.

#### d. Selesai

Data berhasil disimpan dan diubah akan muncul alert "saved"

| BADAN<br>GIZI<br>NASIONAL | < |                                     | ⊘ Saved ×                                                                 |
|---------------------------|---|-------------------------------------|---------------------------------------------------------------------------|
| Berita                    | ^ | FAQS > Edit<br>Edit FAQ             | Delete                                                                    |
| C Kategori                |   | Question'                           | Answer                                                                    |
| Sumber Berita             |   | Apa itu Badan Gizi Nasioanal (BGN)? | BGN adalah lembaga pemerintah yang berfokus pada peningkatan gizi masyarc |
| FAQ                       | ^ | Category                            | Status                                                                    |
| (?) FAQ                   |   |                                     | Unin *                                                                    |
| C Tog                     |   | Save changes Cancel                 |                                                                           |

## 2.5.4 Menghapus FAQ

Admin memiliki wewenang untuk menghapus FAQ yang telah dibuat sebelumnya jika terdapat kesalahan atau sumber berita tersebut dianggap tidak lagi relevan.

# a. Buka Bagian Navigasi FAQ

Akses menu "FAQ" pada navigasi utama.

| BADAN<br>GIZI<br>NASIONAL                           |                                                                                                    |
|-----------------------------------------------------|----------------------------------------------------------------------------------------------------|
| Berita ^                                            | FAQS > List<br>FAQS                                                                                                    |
| <ul> <li>Kategori</li> <li>Sumber Berita</li> </ul> | Question         Answer           Apa itu Badan Gizi Nasioanal (BGN)?         BGN adalah lembaga pemerintah yang berfokus pada peningkatan gizi masyarakat melalui berbagai program dan inisiati |
| FAQ ^                                               | Showing I result Per page 10 V                                                                                                    |
| Tog                                                 |                                                                                                    |
|                                                     |                                                                                                    |
|                                                     |                                                                                                    |
|                                                     |                                                                                                    |

# b. Pilih FAQ untuk Menghapus Data

Pilih salah satu FAQ dari daftar yang memerlukan proses Penghapusan data.

| BADAN<br>GIZI<br>NASIONAL                           | <                    |                          |                                                                                                    |
|-----------------------------------------------------|----------------------|--------------------------|----------------------------------------------------------------------------------------------------|
| Berita                                              | ► FAQS > List FAQS   |                          | New FAQ                                                                                                    |
| <ul> <li>Kategori</li> <li>Sumber Berita</li> </ul> | Question Apa itu Bad | an Gizi Nasioanal (BGN)? | Answer<br>BGN adalah lembaga pemerintah yang berfakus pada peningkatan gizi masyarakat melalu berbagai program dan in <mark>sid</mark> ti |
| FAQ<br><b>FAQ</b>                                   | Showing 1 result     |                          | Per page 10 v                                                                                                    |
| Tag                                                 |                      |                          |                                                                                                    |
|                                                     |                      |                          |                                                                                                    |
|                                                     |                      |                          |                                                                                                    |
|                                                     |                      |                          |                                                                                                    |

# c. Pilih "Delete"

Klik tombol "Delete" untuk melakukan penghapusan data.

| BADAN<br>GIZI<br>NASIONAL | < |                                     |   | <b>AU</b>                                                                        |
|---------------------------|---|-------------------------------------|---|----------------------------------------------------------------------------------|
| Berita                    | ^ | FAQS > Edit<br>Edit FAQ             |   | Delete                                                                           |
| Sumber Berita             |   | Apa itu Badan Gizi Nasioanal (BGN)? |   | Answer BGN adalah lembaga pemerintah yang berfokus pada peningkatan gizi masyarc |
| FAQ                       | ^ | Category"                           | + | Status<br>Draft v                                                                |
| FAQ                       |   |                                     |   |                                                                                  |
| ag Tag                    |   | Save changes Cancel                 |   |                                                                                  |
|                           |   |                                     |   |                                                                                  |
|                           |   |                                     |   |                                                                                  |
|                           |   |                                     |   |                                                                                  |
|                           |   |                                     |   |                                                                                  |
|                           |   |                                     |   |                                                                                  |
|                           |   |                                     |   |                                                                                  |

# d. Konfirmasi Penghapusan Data

Klik tombol "Confirm" untuk memproses penghapusan data

| BADAN<br>GIZI<br>NASIONAL | < | •                                                                         |  |
|---------------------------|---|---------------------------------------------------------------------------|--|
| Berita                    |   | FAQS > Edit<br>Edit FAQ                                                   |  |
| Actegori                  |   | Question X                                                                |  |
| 🕒 Sumber Berita           |   | Apa itu Badan Gizi No Delete FAQ Cotacese' Are you youdil like to do the? |  |
| FAQ                       |   | Perlanyoan Umum Cancel Confirm                                            |  |
| Tag                       |   | Save changes Cancel                                                       |  |
|                           |   |                                                                           |  |
|                           |   |                                                                           |  |
|                           |   |                                                                           |  |
|                           |   |                                                                           |  |
|                           |   |                                                                           |  |
|                           |   |                                                                           |  |

#### e. Selesai

Data berhasil dihapus dan tidak muncul pada tabel daftar kategori.

| BADAN<br>GIZI<br>NASIONAL | < |             |         | O Deleted | ×       |
|---------------------------|---|-------------|---------|-----------|---------|
| Berita                    | ^ | FAQS > List |         |           | New FAQ |
| E Kategori                |   |             |         |           |         |
| 🕒 Sumber Berita           |   |             | ×       |           |         |
| FAQ                       | ^ |             | No FAQS |           |         |
| P FAQ                     |   |             |         |           |         |
| Tag                       |   |             |         |           |         |
|                           |   |             |         |           |         |
|                           |   |             |         |           |         |
|                           |   |             |         |           |         |
|                           |   |             |         |           |         |
|                           |   |             |         |           |         |
|                           |   |             |         |           |         |
|                           |   |             |         |           |         |
|                           |   |             |         |           |         |

# 2.6 MODUL: TAG

## 2.6.1 Melihat Daftar Tag FAQ

- a. Buka website mitra dengan alamat URL: <u>https://cms.bgn.go.id/</u> menggunakan web browser yang direkomendasikan yaitu menggunakan *Chrome, Firefox, Microsoft Edge*. Pastikan untuk memperbarui *browser* anda ke versi terbaru.
- b. Halaman ini akan muncul pada website mitra, kemudian admin dapat *login* pada website dengan memasukan alamat email dan kata sandi yang sudah terdaftar.

| Sign in        |   |
|----------------|---|
| Email address* |   |
|                |   |
| Password*      |   |
|                | 6 |
| Remember me    |   |
| Sign in        |   |

c. Setelah login pilih navigasi "Tag"

| BADAN<br>GIZI<br>NASIONAL | < |                 |             | AU          |
|---------------------------|---|-----------------|-------------|-------------|
| Berita                    | ^ | Faq Tags > List |             | New faq tag |
| Categori                  |   |                 |             |             |
| 📄 Sumber Berita           |   |                 | ×           |             |
| FAQ                       | ^ |                 | No faq tags |             |
| ⑦ FAQ                     |   |                 |             |             |
| Tog                       |   |                 |             |             |
|                           |   |                 |             |             |
|                           |   |                 |             |             |
|                           |   |                 |             |             |
|                           |   |                 |             |             |
|                           |   |                 |             |             |
|                           |   |                 |             |             |

# 2.6.2 Membuat Tag FAQ

Admin Memiliki Kewenangan untuk Membuat Tag.

| Akses | Admin |
|-------|-------|
|-------|-------|

# a. Buka Bagian Navigasi Tag

Akses menu "Tag" pada navigasi utama.

| BADAN<br>GIZI<br>NASIONAL | < |                 |             | AU          |
|---------------------------|---|-----------------|-------------|-------------|
| Berita                    | ^ | Faq Tags > List |             |             |
| 🖭 Berita                  |   | raq Tags        |             | New taq tag |
| C Kategori                |   |                 |             |             |
| E Sumber Berita           |   |                 | ×           |             |
| FAQ                       | ^ |                 | No faq tags |             |
| 2 FAQ                     |   |                 |             |             |
| 🗂 Tag                     |   |                 |             |             |
|                           |   |                 |             |             |
|                           |   |                 |             |             |
|                           |   |                 |             |             |
|                           |   |                 |             |             |
|                           |   |                 |             |             |
|                           |   |                 |             |             |
|                           |   |                 |             |             |
|                           |   |                 |             |             |
|                           |   |                 |             |             |

# b. Pilih "New FAQ Tag"

Klik tombol "New FAQ Tag" untuk membuat data tag baru.

| BADAN<br>GIZI<br>NASIONAL | < |                 | AU          |
|---------------------------|---|-----------------|-------------|
| Berita                    | ^ | Faq Tags > List | New faq tag |
| C Kategori                |   |                 |             |
| 📄 Sumber Berita           |   | ×               |             |
| FAQ                       | ^ | No faq ta       | gs          |
| 7 FAQ                     |   |                 |             |
| Tag                       |   |                 |             |
|                           |   |                 |             |
|                           |   |                 |             |
|                           |   |                 |             |
|                           |   |                 |             |
|                           |   |                 |             |
|                           |   |                 |             |

# c. Isi Formulir Tag

Lengkapi formulir Tag dengan data yang diperlukan untuk membuat tag baru

| Field | Keterangan | Тіре      |
|-------|------------|-----------|
| Тад   | Nama Tag   | Mandatory |
|       |            | <b>I</b>  |

| BADAN<br>GIZI<br>NASIONAL                           | < |                                       | AU |
|-----------------------------------------------------|---|---------------------------------------|----|
| Berita                                              | ^ | Foq Tags > Create Create Faq Tag      |    |
| <ul> <li>Kategori</li> <li>Sumber Berita</li> </ul> |   | Tag                                   |    |
| FAQ                                                 | ^ | Create Create & create another Cancel |    |
| P FAQ                                               |   |                                       |    |
| 🗂 Tag                                               |   |                                       |    |
|                                                     |   |                                       |    |
|                                                     |   |                                       |    |
|                                                     |   |                                       |    |
|                                                     |   |                                       |    |
|                                                     |   |                                       |    |
|                                                     |   |                                       |    |
|                                                     |   |                                       |    |

#### d. Pilih Tombol "Create"

Klik tombol **"Create"** atau **"Create & create another"** setelah memastikan semua kolom dalam formulir telah diisi dengan lengkap.

| BADAN<br>GIZI<br>NASIONAL         | < |                                  | AU |
|-----------------------------------|---|----------------------------------|----|
| Berita                            | ^ | Foq Tags > Create Create Faq Tag |    |
| Kategori                          |   | Tag<br>Pertanyaan Umum           |    |
| FAQ                               | ^ | Create & create another Cancel   |    |
| <ul><li>FAQ</li><li>Tag</li></ul> |   |                                  |    |
|                                   |   |                                  |    |
|                                   |   |                                  |    |
|                                   |   |                                  |    |
|                                   |   |                                  |    |

## e. Selesai

Tag yang berhasil dibuat akan ditampilkan di tabel daftar Tag FAQ.

| BADAN<br>GIZI<br>NASIONAL                        | < |                                | AU          |
|--------------------------------------------------|---|--------------------------------|-------------|
| Berita                                           | ^ | Faq Tags > List                | New faq tag |
| <ul><li>Kategori</li><li>Sumber Berita</li></ul> |   | Tag Pertanyaan Umum            | 🖉 Edit      |
| FAQ                                              | ^ | Showing I result Per page 10 v |             |
| 🛱 Tag                                            |   |                                |             |
|                                                  |   |                                |             |
|                                                  |   |                                |             |
|                                                  |   |                                |             |

## 2.6.3 Mengubah Tag FAQ

Admin memiliki kewenangan untuk melakukan perubahan pada data tag FAQ yang telah dibuat sebelumnya jika ditemukan kesalahan yang memerlukan revisi.

#### a. Buka Bagian Navigasi Tag

Akses menu "Tag" pada navigasi utama.

| w faq tag |
|-----------|
|           |
| 🗷 Edit    |
|           |
|           |
|           |
|           |
|           |
|           |
|           |
|           |
| 0         |

# b. Pilih Data Sumber Berita untuk Perubahan Data

Pilih salah satu Sumber Berita dari daftar yang memerlukan proses Perubahan data.

| BADAN<br>GIZI<br>NASIONAL | < |                  |               | AU          |
|---------------------------|---|------------------|---------------|-------------|
| Berita                    | ^ | Faq Tags > List  |               | New faq tag |
| Kategori                  |   | Pertanyoan Umum  |               | Ø Edit      |
| FAQ                       | ^ | Showing I result | Per page 10 v |             |
| 🛱 Tag                     |   |                  |               |             |
|                           |   |                  |               |             |
|                           |   |                  |               |             |
|                           |   |                  |               |             |
|                           |   |                  |               |             |

#### c. Ubah Data

Saat Masuk pada detail tag FAQ, admin langsung bisa melakukan perubahan data. Setelah melakukan perubahan pada setiap bagian (section), klik tombol **"Save Changes"** untuk memastikan data tersimpan dengan baik.

| BADAN<br>GIZI<br>NASIONAL | < |                                                                                                    | AU             |
|---------------------------|---|----------------------------------------------------------------------------------------------------|----------------|
| Berita                    | ^ | Foq Togs > Edit<br>Edit Faq Tag                                                                                                    | Delete         |
| Actegori                  |   | Тад                                                                                                    |                |
| Sumber Berita             |   | Pertanyaan Umum                                                                                                    |                |
| FAQ                       | ^ | Save changes Cancel                                                                                                    |                |
| PAQ                       |   |                                                                                                    |                |
| 🛱 Tag                     |   | rad roints                                                                                                    | point          |
|                           |   | Question Answer                                                                                                    |                |
|                           |   | Apa itu Badan Gizi Nasional (BGN)? BGN adalah lembaga pemerintah yang berfokus pada peningkatan gizi masyarakat melalui berbagai program de | lan inisiatif. |
|                           |   | Showing I result Per page 10 v                                                                                                    |                |
|                           |   |                                                                                                    |                |
|                           |   |                                                                                                    |                |
|                           |   |                                                                                                    |                |
|                           |   |                                                                                                    |                |

#### Catatan:

Klik tombol **"Cancel"** untuk keluar dari mode edit. Data yang telah diubah dan telah disimpan akan tetap tersimpan meskipun telah keluar dari mode *edit*.

#### d. Selesai

Data berhasil disimpan dan diubah akan muncul alert "saved"

| BADAN<br>GIZI<br>NASIONAL | < |                                             |                                                                      | ⊘ Saved ×                                                          |
|---------------------------|---|---------------------------------------------|----------------------------------------------------------------------|--------------------------------------------------------------------|
| Berita                    | ^ | Faq Tags > Edit<br>Edit Faq Tag             |                                                                      | Delete                                                             |
| E Kategori                |   | Tag<br>Pertanyaan Umum                      |                                                                      |                                                                    |
| FAQ<br>⑦ FAQ              | ^ | Save changes Cancel                         |                                                                      | New faq paint                                                      |
| Tog                       |   | Question Apa itu Bodan Gizi Nasional (BGN)? | <b>Answer</b><br>BGN odalah lembaga pemerintah yang berfokus pada pe | eningkaton gizi masyarakat melalui berbagai program dan inisiatif. |
|                           |   | Showing I result                            | Per page 10 V                                                        |                                                                    |
|                           |   |                                             |                                                                      |                                                                    |

## 2.6.4 Menghapus Data Tag FAQ

Admin memiliki wewenang untuk menghapus data Tag FAQ yang telah dibuat sebelumnya jika terdapat kesalahan atau sumber berita tersebut dianggap tidak lagi relevan.

#### a. Buka Bagian Navigasi Tag

Akses menu "Tag" pada navigasi utama.

| BADAN<br>GIZI<br>NASIONAL |                  |               | AU     |
|---------------------------|------------------|---------------|--------|
| Berita ^                  | Faq Tags > List  | Now f         | aq tag |
| C Kategori                | Tag              |               |        |
| Sumber Berita             | Pertanyaan Umum  | X             | Edit   |
| FAQ ^                     | Showing I result | Per page 10 v |        |
| (?) FAQ                   |                  |               |        |
|                           |                  |               |        |
|                           |                  |               |        |
|                           |                  |               |        |
|                           |                  |               |        |
|                           |                  |               |        |
|                           |                  |               |        |
|                           |                  |               |        |

# b. Pilih Data Tag untuk Menghapus Data

Pilih salah satu tag dari daftar yang memerlukan proses Penghapusan data.

| BADAN<br>GIZI<br>NASIONAL     | < |                              | AU          |
|-------------------------------|---|------------------------------|-------------|
| Berita                        | ^ | Faq Tags > List              | New faq tag |
| 🦳 Kategori<br>📄 Sumber Berita |   | Pertanyaan Umum              | Ø Edit      |
| FAQ                           | ^ | Showing I result Per page 10 | v           |
| 🗂 Tag                         |   |                              |             |
|                               |   |                              |             |
|                               |   |                              |             |
|                               |   |                              |             |
|                               |   |                              |             |
|                               |   |                              |             |

# c. Pilih "Delete"

Klik tombol "Delete" untuk melakukan penghapusan data.

| BADAN<br>GIZI<br>NASIONAL | < |                                             |                                         |                                                                           | AU                |
|---------------------------|---|---------------------------------------------|-----------------------------------------|---------------------------------------------------------------------------|-------------------|
| Berita                    | ^ | Faq Tags > Edit<br>Edit Faq Tag             |                                         |                                                                           | Delete            |
| Kategori                  |   | Tag<br>Pertanyaan Umum                      |                                         |                                                                           |                   |
| FAQ                       | ^ | Save changes Cancel                         |                                         |                                                                           |                   |
| Tag                       |   | Faq Points                                  |                                         | New                                                                       | faq point         |
|                           |   | Question Apa itu Badan Gizi Nasional (BGN)? | Answer<br>BGN adalah lembaga pemerintal | ah yang berfokus pada peningkatan gizi masyarakat melalui berbagai progra | am dan inisiatif. |
|                           |   | Showing I result                            | Per po                                  | page 10 v                                                                 |                   |
|                           |   |                                             |                                         |                                                                           |                   |
|                           |   |                                             |                                         |                                                                           |                   |

# d. Konfirmasi Penghapusan Data

Klik tombol "Confirm" untuk memproses penghapusan data

| BADAN<br>GIZI<br>NASIONAL | < | <b>@</b>                                                                                                    |
|---------------------------|---|----------------------------------------------------------------------------------------------------|
| Berita                    |   | Foq Tags > Edit Edit Faq Tag Delete                                                                                                    |
| 🖹 Kategori                |   | Tag X Pertanyaan Umum Delete Faq Tag                                                                                                    |
| FAQ                       |   | Save changes C Are you sure you would like to do this? Cancel Confirm Faa Points New faa point                                                                                                    |
| Tog                       |   | Question     Answer     Answer     Answer     Answer     Ans the Badan Gari Nasional (BCM)?     BCN addeb lembaga pemerintab wana berfolus pada pervicukator atri masvariakat melalu berbaga program dan inisiati |
|                           |   | Showing I result Per page 10 V                                                                                                    |
|                           |   |                                                                                                    |
|                           |   |                                                                                                    |

# e. Selesai

Data berhasil dihapus dan tidak muncul pada tabel daftar tag FAQ.

| BADAN<br>GIZI<br>NASIONAL | <                |                       |         | Oeleted | ×           |
|---------------------------|------------------|-----------------------|---------|---------|-------------|
| Berita<br>🗐 Berita        | ∧ <sup>Faq</sup> | rags → List<br>q Tags |         |         | New faq tag |
| C Kategori                |                  |                       |         |         |             |
| E Sumber Berita           |                  |                       | ×       |         |             |
| FAQ                       | ^                | No fr                 | aq tags |         |             |
| ? FAQ                     |                  |                       |         |         |             |
| Tog                       |                  |                       |         |         |             |
|                           |                  |                       |         |         |             |
|                           |                  |                       |         |         |             |